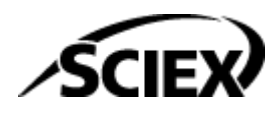

# **Software Installation Guide**

Analyst Software 1.7.4 with HotFix 1

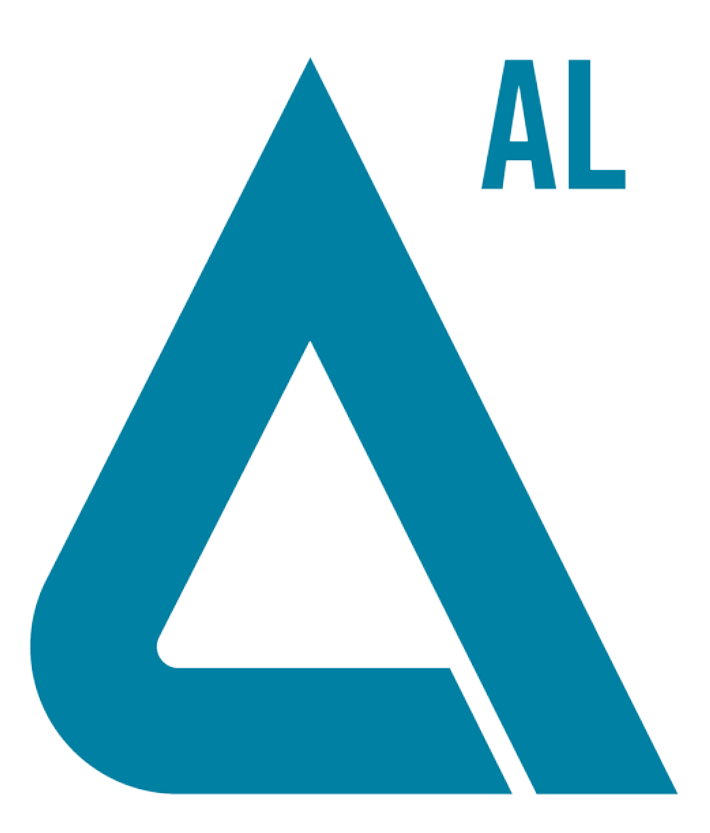

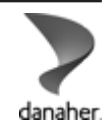

RUO-IDV-02-0237-I

This document is provided to customers who have purchased SCIEX equipment to use in the operation of such SCIEX equipment. This document is copyright protected and any reproduction of this document or any part of this document is strictly prohibited, except as SCIEX may authorize in writing.

Software that may be described in this document is furnished under a license agreement. It is against the law to copy, modify, or distribute the software on any medium, except as specifically allowed in the license agreement. Furthermore, the license agreement may prohibit the software from being disassembled, reverse engineered, or decompiled for any purpose. Warranties are as stated therein.

Portions of this document may make reference to other manufacturers and/or their products, which may contain parts whose names are registered as trademarks and/or function as trademarks of their respective owners. Any such use is intended only to designate such products as those manufacturers' products and does not imply any right and/or license to use or permit others to use such manufacturers' and/or their product names as trademarks.

SCIEX warranties are limited to those express warranties provided at the time of sale or license of its products and are the sole and exclusive representations, warranties, and obligations of SCIEX. SCIEX makes no other warranty of any kind whatsoever, expressed or implied, including without limitation, warranties of merchantability or fitness for a particular purpose, whether arising from a statute or otherwise in law or from a course of dealing or usage of trade, all of which are expressly disclaimed, and assumes no responsibility or contingent liability, including indirect or consequential damages, for any use by the purchaser or for any adverse circumstances arising therefrom.

#### (GEN-IDV-09-10816-E)

For Research Use Only. Not for use in Diagnostic Procedures.

Trademarks and/or registered trademarks mentioned herein, including associated logos, are the property of AB Sciex Pte. Ltd., or their respective owners, in the United States and/or certain other countries (see sciex.com/trademarks).

AB Sciex<sup>™</sup> is being used under license.

© 2025 DH Tech. Dev. Pte. Ltd.

# UK CA

# Contents

| 1 Introduction                                                                 | 5       |
|--------------------------------------------------------------------------------|---------|
| Important Information to Know Before Installing                                | 5       |
| 2 Software Installation Requirements                                           | 7       |
| Operating System Requirements                                                  | ،۱<br>7 |
| Notwork Environment                                                            | ،۲<br>ح |
| Acquisition Workstation Hardware Requirements                                  | 7       |
| Recommended Computers                                                          | ،<br>ع  |
| Supported Computers                                                            | 8       |
| Processing Workstation Hardware Requirements                                   |         |
| Current Configuration for the Acquisition Computer                             | 9       |
| Supported Cards and Driver Versions                                            |         |
| Requirements for the Reporter Software 3.2.                                    |         |
| PDF Reporting Capabilities                                                     |         |
| User Account Control Requirements for Windows 10                               | 11      |
| Prerequisite Software                                                          | 11      |
| Compatible Software                                                            | 12      |
| Incompatible Software                                                          | 13      |
| Supported Mass Spectrometers                                                   | 13      |
| Contents of the Web Download Package                                           |         |
| 3 Installation Instructions                                                    | 16      |
| How to Use These Installation Instructions for Acquisition Workstations Versus |         |
| Processing Workstations                                                        | 17      |
| Task List for Installation                                                     | 18      |
| Prepare to Install                                                             | 19      |
| Prepare the Mass Spectrometer and Workstation for Installation                 | 19      |
| Back up the Analyst Data Folder to a Safe Location                             | 20      |
| Install the Analyst Software 1.7.4 with HotFix 1                               | 20      |
| Install the Software from the Web Download Package                             | 21      |
| Use a Deployment Tool to Install the Analyst Software 1.7.4 with HotFix 1      | 23      |
| Update the Firmware and Configuration Table                                    | 25      |
| Install the GPIB Driver                                                        | 27      |
| Install the National Instrument ADC Driver                                     |         |
| (Optional) Install Scripts                                                     |         |
| Electronic Licensing                                                           |         |
| Activate a Node-Locked License for the Analyst Software                        |         |

#### Contents

| Activate a Node-locked QTRAP License for the SCIEX 5500+ System       31         Use the Software for the First Time after License Activation       31         A Troubleshooting       33         B Firmware and Configuration Tables Files       35         C Peripheral Devices and Firmware       38         Peripheral Devices Controlled via AAO Software Interface       48         D Windows Operating System Configuration       50         Windows Update       50         User Account Control Settings       50         Region and Language Settings       51         Region Settings       51         Language Settings       52         E Analyst Software Documentation       57         Addresses       57         Customer Training       57         Online Learning Center       57         Cybersecurity       57         Documentation       57                                                                                                    | Activate Server-Based License                                   |    |
|----------------------------------------------------------------------------------------------------|-----------------------------------------------------------------|----|
| Use the Software for the First Time after License Activation       31         A Troubleshooting       33         B Firmware and Configuration Tables Files       35         C Peripheral Devices and Firmware       38         Peripheral Devices Controlled via AAO Software Interface       48         D Windows Operating System Configuration       50         Windows Update       50         User Account Control Settings       50         User Account Control Settings       50         Region and Language Settings       51         Language Settings       51         Contact Us       57         Addresses       57         Customer Training       57         Online Learning Center       57         SOIEX Support       57         Documentation       57                                                                                                    | Activate a Node-locked QTRAP License for the SCIEX 5500+ System | 31 |
| A Troubleshooting       33         B Firmware and Configuration Tables Files       35         C Peripheral Devices and Firmware       38         Peripheral Devices Controlled via AAO Software Interface       48         D Windows Operating System Configuration       50         Windows Update       50         User Account Control Settings       50         User Account Control Settings       50         Region and Language Settings       51         Language Settings       51         Language Settings       52         E Analyst Software Documentation       54         Contact Us       57         Addresses       57         Outione Learning Center       57         SOEIEX Support       57         Optime Learning Center       57         Documentation       57                                                                                                    | Use the Software for the First Time after License Activation    | 31 |
| A Troubleshooting       33         B Firmware and Configuration Tables Files       35         C Peripheral Devices and Firmware       38         Peripheral Devices Controlled via AAO Software Interface       48         D Windows Operating System Configuration       50         Windows Update       50         User Account Control Settings       50         User Account Control Settings       50         Region and Language Settings       51         Language Settings       51         Language Settings       51         Contact Us       57         Addresses       57         Customer Training       57         Online Learning Center       57         SOIEX Support       57         Optime Lagring Center       57         Optime Lagring Center       57         Optime Lagring Center       57         Optime Lagring Center       57         Optime Lagring Center       57         Optime Lagring Center       57         Optime Lagring Center       57         Optime Lagring Center       57         Optime Lagring Center       57         Optime Lagring Center       57         Optime Lagring Center <t< th=""><th></th><th></th></t<> |                                                                 |    |
| B Firmware and Configuration Tables Files       35         C Peripheral Devices and Firmware       38         Peripheral Devices Controlled via AAO Software Interface       48         D Windows Operating System Configuration       50         Windows Update       50         User Account Control Settings       50         User Account Control Settings       50         Region and Language Settings       51         Region Settings       51         Language Settings       52         E Analyst Software Documentation       54         Contact Us       57         Addresses       57         Customer Training       57         Online Learning Center       57         SCIEX Support       57         Ocybersecurity       57         Documentation       57                                                                                                    | A Troubleshooting                                               | 33 |
| B Firmware and Configuration Tables Files       35         C Peripheral Devices and Firmware       38         Peripheral Devices Controlled via AAO Software Interface       48         D Windows Operating System Configuration       50         Windows Update       50         User Account Control Settings       50         User Account Control Settings       50         Region and Language Settings       51         Region Settings       51         Language Settings       51         Contact Us       57         Addresses       57         Customer Training       57         Online Learning Center       57         SCIEX Support       57         Outenentation       57         Outpersecurity       57         Optime Learning Center       57         Optime Learning Center       57         Optime Learning Center       57         Optime Learning Center       57         Optime Learning Center       57         Optime Learning Center       57         Optime Learning Center       57         Optime Learning Center       57         Optime Learning Center       57         Optime Learning Center       5                              |                                                                 |    |
| C Peripheral Devices and Firmware       38         Peripheral Devices Controlled via AAO Software Interface       48         D Windows Operating System Configuration       50         Windows Update       50         User Account Control Settings       50         User Account Control Settings       50         Region and Language Settings       51         Language Settings       51         Language Settings       52         E Analyst Software Documentation       54         Contact Us       57         Addresses       57         Customer Training       57         Online Learning Center       57         SCIEX Support       57         Cybersecurity       57         Documentation       57                                                                                                    | B Firmware and Configuration Tables Files                       |    |
| C Peripheral Devices and Firmware       38         Peripheral Devices Controlled via AAO Software Interface       48         D Windows Operating System Configuration       50         Windows Update       50         User Account Control Settings       50         User Account Control Settings       50         Region and Language Settings       51         Region Settings       51         Language Settings       52         E Analyst Software Documentation       54         Contact Us       57         Addresses       57         Outsomer Training       57         SCIEX Support       57         Cybersecurity       57         Documentation       57                                                                                                    |                                                                 |    |
| Peripheral Devices Controlled via AAO Software Interface       48         D Windows Operating System Configuration       50         Windows Update       50         User Account Control Settings       50         User Account Control Settings       50         Region and Language Settings       51         Region Settings       51         Language Settings       51         Language Settings       52         E Analyst Software Documentation       54         Contact Us       57         Addresses       57         Customer Training       57         Online Learning Center       57         SCIEX Support       57         Cybersecurity       57         Documentation       57                                                                                                    | C Peripheral Devices and Firmware                               | 38 |
| D Windows Operating System Configuration       50         Windows Update       50         User Account Control Settings       50         User Account Control Settings       50         Region and Language Settings       51         Region Settings       51         Language Settings       52         E Analyst Software Documentation       54         Contact Us       57         Addresses       57         Customer Training       57         SCIEX Support       57         Cybersecurity       57         Documentation       57                                                                                                    | Peripheral Devices Controlled via AAO Software Interface        |    |
| D Windows Operating System Configuration       50         Windows Update       50         User Account Control Settings       50         User Account Control Settings       50         Region and Language Settings       51         Region Settings       51         Language Settings       52         E Analyst Software Documentation       54         Contact Us       57         Addresses       57         Customer Training       57         Online Learning Center       57         SCIEX Support       57         Optimize Learning Center       57         Optimize Learning Center       57         Optimize Learning Center       57         Optimize Learning Center       57         Optimize Learning Center       57         Optimize Learning Center       57         Optimize Learning Center       57         Optimize Learning Center       57         Softex Support       57         Optimize Learning Center       57         Optimize Learning Center       57         Optimize Learning Center       57         Optimize Learning Center       57         Optime Learning Center       57                                                  |                                                                 |    |
| Windows Update       50         User Account Control Settings       50         User Account Control Settings       50         Region and Language Settings       51         Region Settings       51         Language Settings       52         E Analyst Software Documentation       54         Contact Us       57         Addresses       57         Customer Training       57         Online Learning Center       57         SCIEX Support       57         Optimize Learning Center       57         Source Support       57         Optimize Learning Center       57         Source Support       57         Optimize Learning Center       57         Source Support       57         Optimize Learning Center       57         Source Support       57         Optimize Learning Center       57         Source Support       57         Optimize Learning Center       57         Source Support       57         Optimize Learning       57         Optimize Learning       57         Support       57         Support       57         Documentation                                                                                                  | D Windows Operating System Configuration                        | 50 |
| User Account Control Settings       50         User Account Control Settings       50         Region and Language Settings       51         Region Settings       51         Language Settings       52         E Analyst Software Documentation       54         Contact Us       57         Addresses       57         Customer Training       57         Online Learning Center       57         SCIEX Support       57         Cybersecurity       57         Documentation       57                                                                                                    | Windows Update                                                  | 50 |
| User Account Control Settings       50         Region and Language Settings       51         Region Settings       51         Language Settings       52         E Analyst Software Documentation       54         Contact Us       57         Addresses       57         Customer Training       57         Online Learning Center       57         SCIEX Support       57         Cybersecurity       57         Documentation       57                                                                                                    | User Account Control Settings                                   | 50 |
| Region and Language Settings    51      Region Settings    51      Language Settings    52      E Analyst Software Documentation    54      Contact Us    57      Addresses    57      Customer Training    57      Online Learning Center    57      SCIEX Support    57      Cybersecurity    57      Documentation    57                                                                                                    | User Account Control Settings                                   |    |
| Region Settings    51      Language Settings    52      E Analyst Software Documentation    54      Contact Us    57      Addresses    57      Customer Training    57      Online Learning Center    57      SCIEX Support    57      Cybersecurity    57      Documentation    57                                                                                                    | Region and Language Settings                                    | 51 |
| Language Settings52E Analyst Software Documentation54Contact Us57Addresses57Customer Training57Online Learning Center57SCIEX Support57Cybersecurity57Documentation57                                                                                                    | Region Settings                                                 | 51 |
| E Analyst Software Documentation                                                                                                    | Language Settings                                               | 52 |
| E Analyst Software Documentation       54         Contact Us       57         Addresses       57         Customer Training       57         Online Learning Center       57         SCIEX Support       57         Cybersecurity       57         Documentation       57                                                                                                    |                                                                 |    |
| Contact Us       57         Addresses       57         Customer Training       57         Online Learning Center       57         SCIEX Support       57         Cybersecurity       57         Documentation       57                                                                                                    | E Analyst Software Documentation                                |    |
| Contact Us57Addresses57Customer Training57Online Learning Center57SCIEX Support57Cybersecurity57Documentation57                                                                                                    | ,                                                               |    |
| Addresses57Customer Training57Online Learning Center57SCIEX Support57Cybersecurity57Documentation57                                                                                                    | Contact Us                                                      | 57 |
| Customer Training57Online Learning Center57SCIEX Support57Cybersecurity57Documentation57                                                                                                    | Addresses                                                       |    |
| Online Learning Center                                                                                                    | Customer Training                                               | 57 |
| SCIEX Support                                                                                                    | Online Learning Center                                          | 57 |
| Cybersecurity                                                                                                    | SCIEX Support                                                   | 57 |
| Documentation                                                                                                    | Cybersecurity                                                   |    |
|                                                                                                    | Documentation                                                   | 57 |

For information about new software features, enhancements, and known issues, refer to the document: *Release Notes*, which is included with the software package.

## **Important Information to Know Before Installing**

**Note:** The Analyst software 1.7.4 with HotFix 1 is only supported on the Windows 10 operating system.

**Note:** Back up the Analyst Data folder to a safe location before upgrading. For more information, refer to the section: Back up the Analyst Data Folder to a Safe Location. **Do not rename the existing folder**. This folder contains the API Instrument folder, which contains the basic instrument calibration and parameter settings.

**Note:** If you upgrade to the Analyst software 1.7.4 with HotFix 1 from version 1.7.2, 1.7.3, or 1.7.4 of the Analyst software, then the previous version will be removed during the upgrade process.

**Note:** Do not attempt to install or upgrade the software without following the installation instructions provided in this guide.

To make sure that the software installation is successful, read the following points carefully before starting any of the procedures in this guide:

CAUTION: Potential Data Loss. Do not modify the computer date and time after the Analyst software is installed.

- Make sure that the computer date and time is correct on the computer before installing the Analyst software. After the Analyst software is installed, manually modifying the date and time might invalidate the license and cause users to be unable to log into the Analyst software.
- Before the Analyst software is installed, read the software installation guide and release notes that come with the software. Be sure to understand the difference between a processing workstation and an acquisition workstation and then complete the appropriate installation sequence.
- The latest version of the Analyst software data files might not be compatible with any of the previous versions of the Analyst software. However, data acquired in previous versions of the Analyst software can be opened in the Analyst software 1.7.4 with HotFix 1.

#### Introduction

- Results Tables created with the Analyst software 1.7.1 or a later version cannot be opened in version 1.7 or earlier versions of the Analyst software. Results Tables created in any later version of the Analyst software might not be able to be opened in an earlier version.
- Use the task list provided at the beginning of the installation procedure in this guide to verify each task as it is completed. The order in which the installation steps are performed is important.
- CTC PAL autosamplers (HTC and HTS models) are not supported in this version. All of the other peripheral devices supported in the Analyst software 1.5.2 and later continue to be supported in the Analyst software 1.7.4 with HotFix 1. Refer to the section: Peripheral Devices and Firmware.
- The Analyst software 1.7.4 with HotFix 1 is available as a web download package for new customers and customers upgrading from supported previous versions of the Analyst software.
- The Analyst software 1.7.4 with HotFix 1 cannot be installed on the same computer as the Analyst Administrator Console (AAC) Server software.
- Deactivate the hardware profile and then close the Analyst software before installing the Analyst software 1.7.4 with HotFix 1.
- For more information about the compatibility of the Analyst software 1.7.4 with HotFix 1 with other software applications, refer to the section: Compatible Software and Incompatible Software.

This section explains the operating system, hardware, and software requirements that acquisition and processing workstations must meet for the Analyst 1.7.4 with HotFix 1 software to operate.

# **Operating System Requirements**

Previously owned Analyst 1.7 licenses can be used with Analyst 1.7.4 with HotFix 1 software.

Refer to the following table for a list of computers and operating system requirements.

Table 2-1 Computer and Operating System Requirements for Acquisition and ProcessingWorkstations

| Computer                                                     | Operating System                                                                                     |
|--------------------------------------------------------------|----------------------------------------------------------------------------------------------------|
| SCIEX Workstation - 5860 or SCIEX<br>Workstation Plus - 5860 | Windows 10, 64-bit (Windows 10 IoT Enterprise LTSC 2021-21H2 64-bit English)                         |
| SCIEX Workstation or SCIEX<br>Workstation+                   | Windows 10, 64-bit (Windows 10 IoT Enterprise 2019<br>1809 LTSC EMB 64-bit English)                  |
| SCIEX Alpha Workstation 2020                                 | Windows 10, 64-bit (Windows 10 IoT Enterprise 2019<br>1809 LTSC 64-bit EMB English) operating system |

**Note:** Microsoft Office 365 ProPlus is not compatible with computers with the Windows 10 LTSB/ LTSC operating systems.

# **Network Environment**

The Analyst software 1.7.4 with HotFix 1 supports the Windows 2008 R2 and 2012 servers.

# Acquisition Workstation Hardware Requirements

SCIEX Workstation - 5860 or SCIEX Workstation Plus - 5860 computer are recommended for use with the Analyst software 1.7.4 with HotFix 1. For a complete list of supported computers, refer to the section: Supported Computers.

It is highly recommended that the acquisition workstation, including the communication interface cards, be purchased from SCIEX. The computers supplied by SCIEX meet all requirements and undergo extensive testing and verification with the Analyst software. Specifications for these systems come with the workstation. For more information, contact a SCIEX sales representative.

The Analyst software 1.7.4 with HotFix 1 has been qualified for acquisition on the current PC configuration. Refer to the section: Current Configuration for the Acquisition Computer.

**Note:** Make sure that the computer and the Ethernet cable settings are set to **never go to sleep**. SCIEX computer images already have these settings set correctly.

The acquisition computer must support the Windows 10 operating system.

### **Recommended Computers**

- SCIEX Workstation 5860
  - An Intel Xeon W3-2435 processor (22.5 MB, 8 core, 3.1 GHz to 4.5 GHz)
  - 32 GB (2 × 16 GB) DDR5 SPR 1 DPC 4800 MHz
  - 2 × 1 TB SSD (RAID 1) M.2 2280 1 TB PCIe NVMe Gen4×4 SSD Class 40
  - One Intel built-in Ethernet card + one additional Broadcom dual-port Ethernet card
- SCIEX Workstation Plus 5860
  - An Intel Xeon W3-2435 processor (22.5 MB, 8 core, 3.1 GHz to 4.5 GHz)
  - 32 GB (2 × 16 GB) DDR5 SPR 1 DPC 4800 MHz
  - 2 × 2 TB SSD (RAID 1) M.2 2280 1 TB PCIe NVMe Gen4×4 SSD Class 40
  - One Intel built-in Ethernet card + one additional Broadcom dual-port Ethernet card

**Note:** Newer systems might become available. For more information, contact a SCIEX sales representative.

### **Supported Computers**

- SCIEX Workstation
  - Intel Xeon Processor W-2245 (8C 3.9GHz 4.7GHz Turbo HT 16.5MB, 155W DDR4-2933)
  - 32G GB (2 × 16 GB) 3200MHz DDR4 RDIMM ECC
  - 2 × 1 TB SSD (RAID 1) + 2 M.2 carrier
  - One Intel built-in Ethernet card + one additional Broadcom dual-port Ethernet card
- SCIEX Workstation+
  - Intel Xeon Processor W-2245 (8C 3.9GHz 4.7GHz Turbo HT 16.5MB, 155W DDR4-2933)
  - 32G GB (2 × 16 GB) 3200MHz DDR4 RDIMM ECC
  - 2 × 2 TB SSD (RAID 1) + 2 M.2 carrier
  - One Intel built-in Ethernet card + one additional Broadcom dual-port Ethernet card

- SCIEX Alpha Workstation 2020
  - Intel Core I5-8500
  - 32G GB (2 × 16 GB) DDR4 2666MHz DDR4 UDIMM Non-ECC
  - 2 × 2 TB HDD (RAID 1)
  - One Intel built-in Ethernet card + one additional Broadcom dual-port Ethernet card

**Note:** Newer systems might become available. For more information, contact a SCIEX sales representative.

### **Processing Workstation Hardware Requirements**

For data processing workstations, SCIEX recommends the following minimum computer configuration:

- Intel Core I5-4570S Processor
- 8 GB (2 × 4 GB) DDR3 1600Mhz SDRAM

Some SCIEX add-on software requires additional memory, disk space, and processing speed. Refer to the documentation included with that software.

# Current Configuration for the Acquisition Computer

The SCIEX Workstation - 5860 and SCIEX Workstation Plus - 5860 come with the Windows 10 IoT Enterprise LTSC 2021-21H2 English operating system installed.

This computer is RoHS compliant and can be used as an acquisition workstation or standalone processing computer. All Windows 10 operating systems come with Microsoft Edge. Most of the driver software required for the cards is installed.

The acquisition workstation includes the following:

• Intel built-in Ethernet Card + one additional Broadcom dual-port Ethernet card

The acquisition workstation supports the following external interfaces and card:

- GPIB (not included)
- Serial (not included)
- NI DAQ ADC PCIe card (not included)

**Note:** National Instruments USB to GPIB might be required for data acquisition but is not included.

Note: Edgeport USB might be required for peripheral device control but is not included.

CAUTION: Potential Acquisition Interference. Do not change the power management settings in the BIOS. Changing the power management settings might interfere with batch acquisition by introducing long delay times between samples.

### **Supported Cards and Driver Versions**

The table shows the driver versions installed on the currently shipping acquisition workstation, the supported driver versions, and the supported slots.

# Table 2-2 Supported Cards and Driver Versions: SCIEX Workstation - 5860, SCIEX Workstation Plus - 5860, SCIEX Workstation, and SCIEX Workstation+

| Card Name                             | Driver Version |
|---------------------------------------|----------------|
| GPIB                                  | 17.0           |
| ADC                                   | 17.1           |
| Network card – Broadcom dual-port     | 14.1 or newer  |
| EdgePort USB                          | 6.4.1.0        |
| Network Card — Intel I219-LM Ethernet | 12.1 or newer  |

#### Table 2-3 Supported Cards and Driver Versions: SCIEX Alpha Workstation 2020

| Card Name                                                                                           | Driver Version    |
|----------------------------------------------------------------------------------------------------|-------------------|
| GPIB                                                                                                | 17.0              |
| ADC                                                                                                 | 17.1              |
| Network card – Intel Ethernet Server Adapter<br>I350-T2 - network adapter dual-port (PN<br>5068976) | 9.3.41.0 or later |
| EdgePort USB                                                                                        | 6.4.1.0           |
| Network Card – Intel I210 1Gb Ethernet<br>Adapter (1X1GbE)                                          | 12.0.0.0 or later |

## **Requirements for the Reporter Software 3.2**

Microsoft Word 2016, Microsoft Word 2021, or Office 365 is required.

**Note:** Microsoft Office 365 ProPlus is not compatible with computers with the Windows 10 LTSB/ LTSC operating systems.

# **PDF Reporting Capabilities**

Select the option to allow reporting in either all formats (Microsoft Word, Text, Microsoft Excel, HTML, PDF) or only the PDF format during the software installation.

## **User Account Control Requirements for Windows 10**

When the Analyst software 1.7.4 with HotFix 1 is installed on a computer, then it is recommended that the Windows default settings for User Account Control be used. For the Administrator, the default setting is **Default – Notify me only when programs try to make changes to my computer**; for standard users, it is **Default – Always notify me**.

The acquisition computer comes configured with the default **User Account Control** settings.

# **Prerequisite Software**

The following software are prerequisite for the Analyst software 1.7.4 with HotFix 1. All of them, except the .NET Framework 3.5, are automatically installed by the Analyst software installer if they are not already installed on the computer.

**Note:** Microsoft Word 2016, Microsoft Word 2021, or Office 365 is required to generate reports using the Analyst software Reporter and Instrument Optimization. Refer to the section: Requirements for the Reporter Software 3.2.

• .NET 3.5 SP1

**Note:** If .NET Framework 3.5 is not already installed, then the user is informed that the .NET Framework 3.5 is not installed and should be installed after the installation is completed. Users should contact their IT department or refer to the section: Installation Instructions to enable the .NET Framework 3.5. Refer to the figure: Figure 3-1.

- .NET Framework 4.5.1
- MS VC++ 2008 SP1 redistributable
- MS VC++ 2008 SP1 ATL security redistributable
- Visual Studio 2010 Tools for Office runtime
- SCIEX Reporter Template Suite 3.2

# **Compatible Software**

These applications are compatible with the Analyst software 1.7.4 with HotFix 1 on Windows 10 operating systems:

Table 2-4 Compatible Software

| Software Name                                                                                                    | Additional Information                                                                                                    |
|----------------------------------------------------------------------------------------------------|----------------------------------------------------------------------------------------------------|
| AAC server 3.1                                                                                                    | Compatible with the Analyst software 1.7.4 with HotFix 1.                                                                                                    |
| Analyst Device Driver (ADD)<br>software 1.4                                                                        | —                                                                                                    |
| LibraryView software 1.0.3                                                                                         | Not tested but expected to work.                                                                                                    |
| ChemoView software 2.0.4                                                                                           | Not tested but expected to work.                                                                                                    |
| DiscoveryQuant software 3.0.2 with<br>HotFix 2                                                                     | —                                                                                                    |
| LightSight software 2.3.1 with<br>the LightSight 2.3.1 Patch for<br>Recognizing Shimadzu HPLC<br>Integrated System | • Not compatible with SCIEX 5500+ systems or SCIEX 6500+ systems. Compatible with all of the other mass spectrometer models. For details on supported models, refer to the document: <i>Release Notes</i> for the LightSight software. |
|                                                                                                    | <ul> <li>Not compatible with ExionLC AC systems, ExionLC<br/>AD systems, ExionLC 2.0 systems, or Shimadzu<br/>LC-40 systems.</li> </ul>                                                                                                |
| MarkerView software 1.3.1                                                                                          |                                                                                                    |
| MasterView software 1.1 with HotFix<br>1                                                                           |                                                                                                    |
| MPX software 2.0 with HotFix 4                                                                                     | —                                                                                                    |
| MultiQuant software 3.0.3 with<br>HotFix 4                                                                         | Not tested but expected to work.                                                                                                    |
| PeakView software 2.2                                                                                              | —                                                                                                    |
| SCIEX OS 3.4.5                                                                                                    | —                                                                                                    |
| StatusScope remote monitoring service 2.2.2                                                                        |                                                                                                    |

**Note:** Earlier versions of all of these applications are not supported by the Analyst software 1.7.4 with HotFix 1.

For information about the compatibility of AAO applications, refer to the section: Peripheral Devices Controlled via AAO Software Interface.

### **Incompatible Software**

At the time of this release, these applications are not compatible with the Analyst software 1.7.4 with HotFix 1:

- BioAnalyst software
- MRMPilot software

To inquire about the compatibility of software not included in either of these lists, contact SCIEX support or a sales representative.

### **Supported Mass Spectrometers**

The Analyst software 1.7.4 with HotFix 1 can control and analyze data from each of the following SCIEX mass spectrometers:

- SCIEX Triple Quad 3500 system
- QTRAP 4500 system
- SCIEX Triple Quad 4500 system
- QTRAP 5500 system
- SCIEX Triple Quad 5500 system
- SCIEX 5500+ system
- QTRAP 6500 system
- SCIEX Triple Quad 6500 system
- QTRAP 6500+ system
- SCIEX Triple Quad 6500+ system
- 4000 QTRAP system
- 3200 QTRAP system
- API 5000 system
- API 4000 system
- API 3200 system

The Analyst software 1.7.4 with HotFix 1 can also analyze data files generated in the SCIEX OS software by the SCIEX 7500 or SCIEX 7500+ system.

**Note:** Other, SCIEX models of mass spectrometers might be compatible with the Analyst software 1.7.4 with HotFix 1. However, these mass spectrometers have not been specifically verified and SCIEX makes no claims as to whether they can be used with the Analyst software 1.7.4 with HotFix 1.

### **Contents of the Web Download Package**

The following software applications, files, folders, and documents are included in the web download package for the Analyst software 1.7.4 with HotFix 1:

- Analyst software 1.7.4 with HotFix 1 folder: Contains the scripts, the software guides, the tutorials, setup.exe, all of the files required to install the Reporter software, all of the files required to install all of the prerequisite software, except the .NET Framework 3.5, and all of the files required to install the Analyst software.
- Drivers folder: Contains the Edgeport 6.04 driver folder and the ADC folder.
- Extras folder: Contains the following subfolders:
  - AAO: Contains the Analyst Access Object release notes and user guide.
  - Instrument Update: Contains the Firmware/Configuration Table Update Program (ConfigUpdater.exe).
  - Scripting Cookbook: Contains a guide that provides information about writing applications to control the Analyst software.
  - Tune Data: Contains the TuneData.tun file.
  - Analyst Diagnostic Tool 1.0.2: Contains the Analyst Diagnostic Tool software and related document.
- Release Notes.
- Analyst Software Installation Guide (this document).
- license.rtf

**Note:** For a complete list of documents and their location, refer to Analyst Software Documentation.

The web download package for the Analyst software 1.7.4 with HotFix 1 can be downloaded from sciex.com/software-downloads. However, the GPIB 17.0 driver, the Analyst Device Driver (ADD) software 1.4, and the National Instrument ADC driver are not included in the web download package. Excluding the GPIB 17.0 driver, they can be downloaded from sciex.com/ software-downloads, under Additional Downloads > Drivers. If the GPIB 17.0 driver is

required, contact the National Instrument support at https://www.ni.com/en-ca/support.html to download the GPIB driver version 17.0 for NI-448.2.

This section provides procedures for the installation or upgrade of the Analyst software 1.7.4 with HotFix 1. Upgrades are supported from these earlier versions:

- Analyst software 1.7.2
- Analyst software 1.7.2 Components for the ExionLC 2.0 system
- Analyst software 1.7.2 with HotFix 2 or HotFix 3
- Analyst software 1.7.3
- Analyst software 1.7.3 with HotFix 1, HotFix 2, or HotFix 3
- Analyst software 1.7.3 with HotFix for 5500+ Configuration
- Analyst software 1.7.4

**Note:** To upgrade to the Analyst software 1.7.4 with HotFix 1 from a version that is earlier than those listed above, upgrade to version 1.7.3 first, and then upgrade to 1.7.4 with HotFix 1. Refer to the document: *Software Installation Guide* for that version of the software.

**Note:** The order of the upgrade procedures is important. Refer to the section: Task List for Installation to make sure that each procedure is completed.

**Note:** Log on as a user with Administrator privileges to install the Analyst software 1.7.4 with HotFix 1.

**Note:** Removing the Analyst software from the system removes the Analyst software completely rather than reverting to the previously installed configuration. The Analyst Data folder is not removed, but it is still recommended that the folder be archived. Instrument settings are retained but application settings are not.

**Note:** If the acquisition workstation is upgraded to the Analyst software 1.7.4 with HotFix 1, then upgrade the processing workstation to the same version as well.

**Note:** On the Windows 10 operating system, in **Control Panel > Programs and Features**, click **Turn Windows features on or off** to open the Windows Features dialog. Make sure the .**Net Framework** feature is selected. If it is not selected, then the .Net Framework 3.5 is not installed. Click it to enable the installation of .Net Framework 3.5. IT permission might be required to do this. Refer to the figure: Figure 3-1.

**Note:** The current SCIEX shipping computer images for the Analyst software 1.7.4 with HotFix 1 has .NET Framework 3.5 installed.

Figure 3-1 Windows Features Dialog

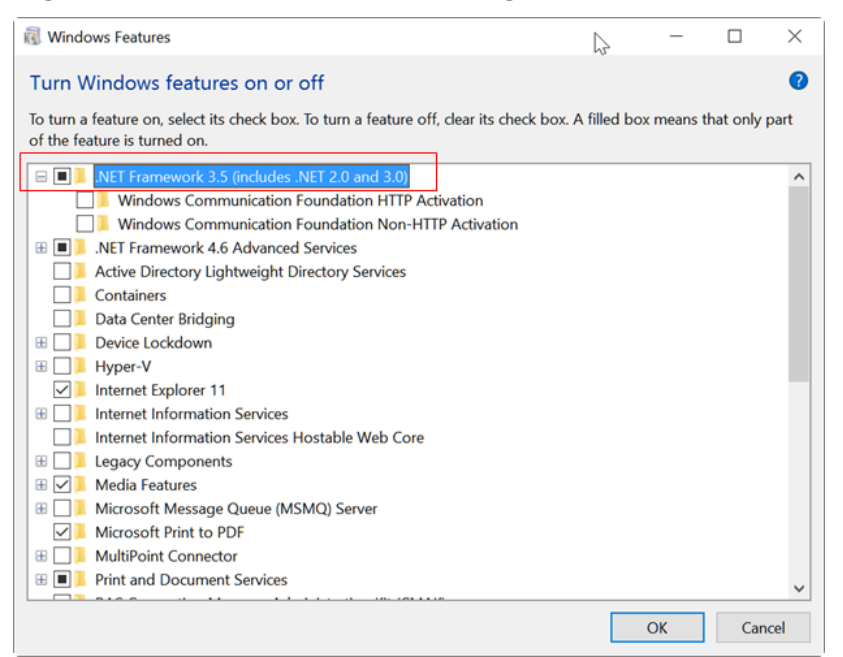

## How to Use These Installation Instructions for Acquisition Workstations Versus Processing Workstations

The upgrade instructions in this section can be used for both acquisition and processing workstations. Acquisition workstations are workstations connected to a mass spectrometer. Processing workstations are workstations that are not connected to a mass spectrometer.

Use the following table to understand which upgrade procedures to complete for each type of workstation.

| Workstation                 | Procedure                                                                                                    |
|-----------------------------|----------------------------------------------------------------------------------------------------|
| Acquisition<br>workstations | Complete all of the procedures in this section. Some procedures are optional or are required only if certain interface cards are installed in the workstation. |

**Table 3-1 Procedures for Acquisition and Processing Workstations** 

| Workstation                | Procedure                                                                                   |
|----------------------------|---------------------------------------------------------------------------------------------|
| Processing<br>workstations | Complete all of the procedures excluding those only applicable to acquisition workstations. |
|                            | Omit any upgrade procedures related to:                                                     |
|                            | Cards and driver software                                                                   |
|                            | Upgrading firmware and configuration tables                                                 |

Table 3-1 Procedures for Acquisition and Processing Workstations (continued)

# **Task List for Installation**

Use the following checklist to make sure that you complete all of the required steps.

Tip! Print this task list and then mark each step complete as installation steps are completed.

| Tahlo | 3_2 | Taek | l iet |
|-------|-----|------|-------|
| lable | 3-2 | ιασκ | LISL  |

| Step                                                                                                | Procedure                                                      | Complete |
|----------------------------------------------------------------------------------------------------|----------------------------------------------------------------|----------|
| Make sure that the<br>workstation meets the<br>requirements for installing the<br>Analyst software. | Software Installation Requirements                             |          |
| Prepare the instrument and workstation for the installation.                                        | Prepare the Mass Spectrometer and Workstation for Installation |          |
| Verify the User Account<br>Control settings.                                                        | User Account Control Settings                                  |          |
| Back up the Analyst Data folder to a safe location.                                                 | Back up the Analyst Data Folder to a Safe Location             |          |
| Install the Analyst software 1.7.4 with HotFix 1.                                                   | Install the Analyst Software 1.7.4 with HotFix 1               |          |
| Set up the license.                                                                                 | Electronic Licensing                                           |          |
| (Optional) Install any scripts.                                                                     | (Optional) Install Scripts                                     |          |
| (Acquisition workstations only)<br>Update the firmware and<br>configuration tables, if<br>required. | Update the Firmware and Configuration Table                    |          |

| Step                                                                    | Procedure                                                                                                    | Complete |
|-------------------------------------------------------------------------|----------------------------------------------------------------------------------------------------|----------|
| Enable the .NET Framework<br>3.5 feature                                | In Control Panel > Program and Features,<br>select Turn Windows features on or off to<br>open the Windows Features dialog. Make sure<br>that .NET Framework 3.5 feature is selected.<br>If it is not selected, then select it to enable<br>the installation of .NET Framework 3.5. IT<br>permission might be required to do this. Refer<br>to the figure: Figure 3-1. |          |
| Open the Analyst software<br>1.7.4 with HotFix 1 for the first<br>time. | Use the Software for the First Time after License Activation                                                                                                    |          |

### Prepare to Install

# Prepare the Mass Spectrometer and Workstation for Installation

Note: Do not remove any of the cards from the workstation.

- 1. Log on to the computer as a user with Administrator privileges.
- 2. Acquisition workstations: If the workstation has a GPIB connector, then make sure that the mass spectrometer is turned on and connected to the GPIB connector at the back of the workstation.
- 3. For upgrades from a previous version of the Analyst software, perform these steps before installing the Analyst software1.7.4 with HotFix 1.
  - a. Deactivate the active hardware profile.
  - b. Remove the Convert Methods script and the sMRM Calculator script, if installed.
  - c. Close the Analyst software.
- 4. Enable .NET 3.5 if it is not already enabled. Refer to the figure: Figure 3-1.

**Note:** The SCIEX computers with Windows 10 operating systems have .NET 3.5 enabled by default.

a. On the Windows 10 operating system, if .NET 3.5 is not already enabled on the computer, then in Control Panel > Program and Features, select Turn Windows features on or off.

The Windows Features dialog opens.

- b. Select the **.NET Framework 3.5** option to enable the installation of .NET 3.5. IT permission might be required.
- c. Confirm the presence of .NET 3.5 in the Windows Features dialog. If it is enabled, then the **.NET Framework 3.5** option will be selected.

### Back up the Analyst Data Folder to a Safe Location

Do not rename the existing Analyst Data folder. We recommend that the same Analyst Data folder be used as in the previous installation. This provides access to the existing data, such as hardware profiles, methods, and data files. It also retains the InstrumentData.ins and ParameterSettings.psf files and the \*.Analyst Backup files if applicable. For SCIEX 6500 systems and SCIEX 6500+ systems, two backup files for InstrumentData.ins file and two backup files for ParameterSettings.psf file were created if the mode was switched from low mass to high mass and from high mass to low mass before the upgrade.

• Make a backup copy of the files and subfolders in the Analyst Data folder. Do not rename the folder. The default location is D:\Analyst Data. Create the backup in a safe location, such as a network drive or a DVD. These files need not be restored as part of a normal upgrade. However, it is good practice to make sure that a backup exists.

The Analyst Data folder contains the API Instrument folder, which contains the basic instrument calibration and parameter settings.

Note: As part of normal installation, the API Instrument folder, CompoundDB.mdb, and CompoundLib.mdb are automatically backed up to the TEMP folder on the system. This folder is normally stored in C:\Users\<username>\AppData\Local\Temp. Do not rely on this backup. Always back up the Analyst Data folder and only use this folder if absolutely necessary.

# Install the Analyst Software 1.7.4 with HotFix 1

**Note:** Microsoft Word 2016, Microsoft Word 2021, or Office 365 is required to generate reports using the Analyst Software Reporter and Instrument Optimization. Microsoft Office 365 ProPlus is not compatible with computers with the Windows 10 LTSB/LTSC operating systems.

If Microsoft Word 2016, Microsoft Word 2021, or Office 365 is not installed on the system, then during the installation process a warning is shown informing the user that Microsoft Word 2016, Microsoft Word 2021, or Office 365 is required for the Analyst Software Reporter to function correctly. Either cancel the installation or continue. After the Analyst software 1.7.4 with HotFix 1 is installed, install Microsoft Word 2016, Microsoft Word 2021, or Office 365, if required.

**Note:** If the Analyst software will be used with the Analyst Device Driver (ADD) software, then perform these steps:

- 1. Install or upgrade to the Analyst software 1.7.4 with HotFix 1. Refer to the section: Install the Software from the Web Download Package.
- (Not applicable if the ADD software 1.4 is already installed on the computer before upgrading to the Analyst software 1.7.4 with HotFix 1) Download the ADD software 1.4 from sciex.com/software-support/software-downloads under Additional Downloads > Drivers. Refer to the section: Install the ADD Software 1.4.

**Note:** If the ADD software 1.4 is being downloaded from sciex.com/software-support/ software-downloads, make sure to download the ADD software 1.4 *Release Notes* and tutorial documents separately from the ADD software 1.4 package. The separate documents contain the latest updates, which are not included in the *Release Notes* and tutorials that come with the ADDsoftware 1.4 package.

Complete the following procedures to upgrade the workstation to the Analyst software 1.7.4 with HotFix 1.

**Note:** Make sure that adequate virus protection is in place to prevent virus corruption of system functionality. Refer to the section: Cybersecurity.

### Install the Software from the Web Download Package

**Note:** Do not directly install the software using the setup.exe file that is shown in the Windows Explorer when the compressed web download package is double-clicked.

- 1. Deactivate the active hardware profile in the Analyst software.
- 2. Close the Analyst software.
- 3. Restart the computer.
- 4. Download the web download package for the Analyst software 1.7.4 with HotFix 1 (Analyst-1.7.4-with-HotFix-1-WebRelease.zip) to the computer from sciex.com/ software-downloads.

**Note:** To prevent potential installation issues, we recommend that the file be saved to the local computer in a location other than the computer Desktop.

5. Extract the files from the compressed web download package on the local hard drive.

**Note:** If the software is being installed using a deployment tool, such as the Microsoft Endpoint Configuration Manager (MECM), follow the instructions in the section: Use a Deployment Tool to Install the Analyst Software 1.7.4 with HotFix 1 and then go to step 9.

**Note:** Do not try to install the software directly from the zipped package without extracting them to a local hard drive.

- 6. Navigate to the folder where the contents of the Analyst-1.7.4-with-HotFix-1-WebRelease.zip file were extracted.
- 7. Double-click setup.exe. The Installation Wizard opens.
- 8. Follow the on-screen instructions to install the software.

**Note:** For upgrades from Analyst software version 1.7.2, 1.7.3 or 1.7.4, the license remains unchanged when the Analyst software 1.7.4 with HotFix 1 is installed. After upgrading to version 1.7.4 with HotFix 1, go to step 10.

9. After the Analyst software is installed, Install the license file, Analyst1.7.lic, and then confirm that it is installed in the C:\ProgramData\AB SCIEX\Analyst\License folder. To obtain and install a license, refer to the section: Electronic Licensing. If applicable for the SCIEX Triple Quad 5500+ system, make sure to save the license file QTRAPAnalyst1.7.lic in the same folder as Analyst1.7.lic.

Note: The QTRAP license cannot be installed using the license activation dialog.

10. Acquisition workstations: If applicable, then update the firmware and configuration table, before proceeding to the following steps. Refer to the section: Update the Firmware and Configuration Table.

### Install the ADD Software 1.4

**Note:** For more information, refer to the documentation for the Analyst Device Driver (ADD) software.

**Note:** If required, install the ADD software 1.4 after the Analyst software 1.7.4 with HotFix 1 installation is completed.

- 1. Download the ADD software 1.4 from sciex.com/software-downloads under Additional Downloads > Drivers, and then extract the contents of the zip file to the local hard drive.
- 2. Double-click the setup.exe file.
- 3. Follow the on-screen instructions to install the driver.

# Use a Deployment Tool to Install the Analyst Software 1.7.4 with HotFix 1

The Analyst software can be installed with a deployment tool, such as Microsoft Endpoint Configuration Manager (MECM), using either a Windows administrator account or a non-administrator SYSTEM account.

If the SYSTEM account is used, then the users on the workstations where the Analyst software will be installed do not need to have administrator rights in Windows.

This procedure applies to new installations that use the Analyst Administrator Console (AAC) security database.

1. Use the deployment tool to create the AnalystTemp folder on the C: \ drive.

The software installation log file will be saved in this folder.

2. (Omit this step if only the AAC security database will be used to log on to the Analyst software workstations, and if users will never change between the local security database and the AAC security database to log on to the Analyst software workstations.) If the SYSTEM account is used, then make the **SDBInfo** registry key and deploy it with the deployment tool.

**Note:** The **SDBInfo** registry key is not required if a Windows administrator account is used to deploy the software.

All **Value Name** entries must use the **String Value** type. At least one of **User** or **Group** must be selected. Refer to the table: Table 3-3. For an example **SBDInfo** registry key, refer to the following figure.

### Figure 3-2 Example SBDInfo Registry Key

```
[HKEY_LOCAL_MACHINE\SOFTWARE\WOW6432Node\SciexSccm\Analyst\SDBinfo
]
"UseMixedMode"="Yes"
"Domain"="DomainName"
"UserName"="First.Last"
"UserType"="Administrator"
"GroupName"="SharedAccounts"
"GroupType"="Operator"
```

| String Value |                         | Comment                                                                                                    |  |
|--------------|-------------------------|----------------------------------------------------------------------------------------------------|--|
| Value Name   | Value Data<br>(Example) |                                                                                                    |  |
| UseMixedMode | Yes                     | Yes: Mixed Mode will be used in the Analyst software                                                                                                    |  |
|              |                         | <b>No</b> : Integrated Mode will be used in the Analyst software                                                                                                    |  |
|              |                         | <b>Note:</b> This string value is optional. If the string value is not used, then Integrated Mode will be used in the Analyst software.                                                         |  |
| Domain       | DomainName              | The name of the domain to which the user name and group name belong. This string value is required.                                                                                             |  |
| UserName     | FirstName.LastN<br>ame  | The name of the domain user who will log on to Windows on the computers where the Analyst software will be installed.                                                                           |  |
| UserType     | Administrator           | The Role type for the user in the security<br>configuration for the Analyst software. The default<br>roles include Administrator, Analyst, Operator, End<br>User, QA Reviewer, and Supervisor.  |  |
| GroupName    | ShareAccounts           | The Group name on the defined domain.                                                                                                    |  |
| GroupType    | Operator                | The Role type for the group in the security<br>configuration for the Analyst software. The default<br>roles include Administrator, Analyst, Operator, End<br>User, QA Reviewer, and Supervisor. |  |

| Table 3-3 SBDInfo String | Value Requirements |
|--------------------------|--------------------|
|--------------------------|--------------------|

3. To install the software, use the deployment tool to run the silent install command from the installation files location:

setup.exe /s /v/qn /v"/l\* "c:\AnalystTemp\analyst.txt"" /v/norestart Wait several minutes to let the installation complete.

- 4. To connect to the AAC server 3.1, do this:
  - a. Add the **AnalystAdminConsole** registry key, and then deploy it with the deployment tool.

All **Value Name** entries must use the **String Value** type. Refer to the table: Table 3-3. For an example **AnalystAdminConsole** registry key, refer to the following figure.

#### Figure 3-3 Example AnalystAdminConsole Registry Key

```
[HKEY_LOCAL_MACHINE\SOFTWARE\WOW6432Node\PE
Sciex\Analyst\AnalystAdminConsole]
"Default Workgroup"="WorkgroupName"
"Server"="ServerName"
"Use Project Security"="Yes"
"Use Security Server"="Yes"
```

| Value Name           | Value Data (Example) |
|----------------------|----------------------|
| Default Workgroup    | WorkgroupName        |
| Server               | ServerName           |
| Use Project Security | Yes                  |
| Use Security Server  | Yes                  |

- b. Log on to the AAC server 3.1 or AAC client 3.1 as an AAC administrator from any workstation where the Analyst software 1.7.4 with HotFix 1 has been installed.
- c. Add the Analyst software workstations to the workstation pool for all of the workstations where the Analyst software 1.7.4 with HotFix 1 has been newly installed and the AAC security database is to be used.
- d. Add the workstations to the workgroup defined for the **Default Workgroup** in the **AnalystAdminConsole** registry key in step 4.a.
- 5. Before the Analyst software is opened, start the computers again on which the Analyst software was installed.
- 6. Acquisition workstations: If applicable, then update the firmware. Refer to the section: Update the Firmware and Configuration Table.
- 7. Open the Analyst software, and then activate the hardware profile. Refer to the documentation for the Analyst software.

## **Update the Firmware and Configuration Table**

**Note:** For information on the firmware and configuration table versions supported in the Analyst software 1.7.4 with HotFix 1, refer to the section: Firmware and Configuration Tables Files.

**Note:** Before using the Analyst software for hardware profile activation and acquisition, the firmware, and the configuration table if applicable, must be upgraded.

#### Installation Instructions

Use the Firmware and Configuration Table update utility to automatically determine if firmware or configuration tables must be updated on the system. The utility performs only the required updates. The utility might also reset the mass spectrometer system controller. This is normal and is required by the update process.

If the system has a GPIB connection, then, before running this utility, make sure that the mass spectrometer is turned on and connected to the GPIB card and that the GPIB driver software is properly installed.

**Note:** A firmware and configuration table update is not required to upgrade SCIEX 3200 systems, SCIEX 4000 systems, or API 5000 systems. A firmware and configuration table update is not required to upgrade SCIEX Triple Quad 3500 systems, SCIEX 4500 systems, SCIEX 5500 systems, SCIEX 5500+ systems, SCIEX 6500 systems, and SCIEX 6500+ systems with ICB-4 from the Analyst software 1.7.3 with HotFix 3. A firmware and configuration table update is not required to upgrade SCIEX 5500+ systems with ICB-4 from the Analyst software 1.7.3 with HotFix 3. A firmware and configuration table update is not required to upgrade SCIEX 5500+ systems with ICB-4 from the Analyst 1.7.3 HotFix for 5500+ Configuration. A firmware or configuration table update is required for all other upgrades for SCIEX Triple Quad 3500 systems, SCIEX 4500 systems, SCIEX 5500 systems, SCIEX 5500+ systems, SCIEX 6500 systems, SCIEX 5500 systems, SCIEX 5500+ systems, SCIEX 6500 systems, SCIEX 5500 systems, SCIEX 5500+ systems, SCIEX 5500 systems, SCIEX 5500 systems, SCIEX 5500 systems, SCIEX 5500+ systems, SCIEX 6500 systems, SCIEX 6500 systems, SCIEX 6500 systems, SCIEX 6500 systems, SCIEX 6500 systems, SCIEX 6500 systems, SCIEX 6500+ systems.

**Note:** Make sure to use the version of the ConfigUpdater utility that is supplied with the version of the Analyst software that is installed.

- 1. Download the web download package for the Analyst software 1.7.4 with HotFix 1 from sciex.com/software-downloads. Extract the contents of the zip file to the local hard drive.
- 2. Browse to the \Extras\Instrument Update\ConfigUpdater folder.
- Double-click ConfigUpdater.exe.
   The Select Interface dialog opens. The Ethernet interface option is selected.
- 4. Click **OK**.

The ConfigUpdater utility opens and then identifies the new firmware version to be installed.

**Note:** The ConfigUpdater utility will reset the mass spectrometer. This is normal and is required by the update process.

- 5. Click Next. The message Click OK to start the upload and do not interrupt. The buttons will be disabled until the upload finishes. is shown.
- 6. Click **OK** to start the upload.
- 7. Wait until the Uploaded firmware is ready message is shown, and then click **OK**. The Firmware/Configuration Table Update Program dialog with a list of supported instruments opens.
- 8. Click Next.

A dialog with the detected newer configuration table version opens.

**Note:** If the utility provides more than one choice for the configuration file name, choose the version listed in the section: Firmware and Configuration Tables Files.

9. Click Next.

The message Click OK to start the upload and do not interrupt. The buttons will be disabled until upload finishes. is shown.

- 10. Click **OK** and wait until the message Uploaded Configuration Table is ready. is shown.
- 11. Click OK.

The configuration table update is complete and the ConfigUpdater confirms that the configuration table is the current version.

12. Click **Finish** to close the utility.

### Install the GPIB Driver

Note: GPIB 17.0 is pre-installed on all applicable SCIEX Windows 10 computer images.

**Note:** This procedure is only required for an acquisition workstation for SCIEX 3200 systems, SCIEX 4000 systems, or API 5000 systems and if GPIB 17.0 is not installed on the computer.

Perform this procedure to install the current version of the GPIB driver.

- 1. Log on to the computer as a user with Windows local administrator privileges.
- 2. Contact National Instrument support at https://www.ni.com/en-ca/support.html to download the GPIB driver version 17.0 for NI-488.2. Extract the contents of the zip file to the local hard drive.
- 3. Double-click the NI4882\_1700f0.exe file.
- 4. Follow the on-screen instructions to install the driver.

### Install the National Instrument ADC Driver

**Note:** Install this driver only if a National Instrument ADC card is used with an LC device for acquisition.

Perform this procedure to install the current version of the ADC driver.

- 1. Log on to the computer as a user with Windows local administrator privileges.
- Download the ADC driver from sciex.com/software-downloads under Additional Downloads > Drivers. Extract the contents of the zip file to the local hard drive.
- 3. Double-click the setup.exe file.

4. Follow the on-screen instructions to install the driver.

# (Optional) Install Scripts

A number of research-grade scripts are available to extend the functionality of the Analyst software. Refer to the document: *Scripts User Guide*. It is available from the Start menu:

• Start > SCIEX > SCIEX Analyst > Analyst Documentation and then double-click the Software Guides folder.

# **Electronic Licensing**

The Analyst software supports node-locked licensing for both acquisition and processing workstations. Server-based licensing is only supported for processing workstations. The license file name must be <code>Analyst1.7</code> with the file extension <code>lic</code> and it must be <code>located</code> at <code>C:\ProgramData\AB SCIEX\Analyst\License</code> on the computer where the Analyst software is installed, for both node-locked and server-based licenses.

**Note:** To activate a hardware profile including a mass spectrometer, or to acquire data, a node-locked license for acquisition is required.

**Note:** For both node-locked and server-based licenses, do not change the computer date and time after the license is activated. If the date and time are changed after the license is activated, then the software might not operate correctly.

**Note:** Do not edit a node-locked license file, regardless of whether it is for an acquisition computer or a license server. Changes to the license file make the license invalid. The license cannot be recovered.

### Activate a Node-Locked License for the Analyst Software

 Double-click the Analyst software icon on the desktop. A message is shown indicating that the license file Analyst1.7.lic cannot be found in the C:\ProgramData\AB SCIEX\Analyst\License folder.

Figure 3-4 License Message

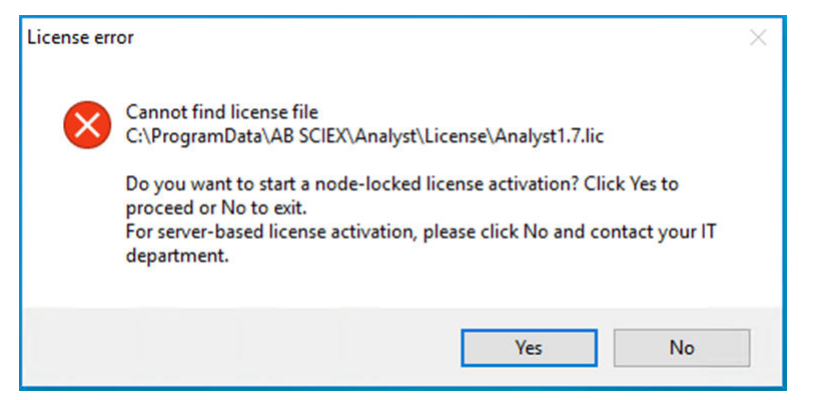

2. Click Yes to start node-locked license activation.

The software initiates the software activation process by showing a software activation dialog. Follow the instructions in the dialog. A license key is required.

### Figure 3-5 Software Activation Dialog

| SCIEX Software Activation                                                                                                    |       |
|----------------------------------------------------------------------------------------------------|-------|
| For server-based license activation, close this window and contact the IT department.                                                                                                    |       |
| To start a node-locked license activition,<br>obtain and install a license file by doing the following:                                                                                             |       |
| Alicense file is required to activate, close this window and contact the IT deparment.<br>Note: Optionally, a demo license key can be used. It unlocks the software for a limited period.           |       |
| 1. Enter the license key from the license certificate or packaging here:                                                                                                    |       |
|                                                                                                    |       |
| 2. Record the following computer ID:                                                                                                    |       |
| 000AF767E6F5 000AF767E6DA 989096A7080C                                                                                                    |       |
| Copy ID to Clipboard                                                                                                    |       |
| <ol> <li>Click the following link and follow the instructions: https://sciex.com/request-support<br/>After the required information is submitted, SCIEX sends the license file by email.</li> </ol> |       |
| 4. Save the license file from the email message to the Desktop.                                                                                                    |       |
| 5. Click the following button below to install the license file.                                                                                                    |       |
| Install License File                                                                                                    |       |
| For assistance, click <u>FAQs</u>                                                                                                    | Close |
|                                                                                                    |       |

 Type the license key from the license certificate in step 1 in the Software Activation dialog. The license key might be distributed on a printed activation certificate or in an e-mail from SCIEX Now. If the license key is missing, then contact a SCIEX sales representative. **Note:** The license key starts with AID and is followed by 32 characters, consisting of 8 segments of 4-digit codes separated by hyphens.

- 4. Click the link in the Software Activation dialog. The SCIEX Login web page opens.
- Either click Log In to log on to an existing SCIEX account or click Create an Account to create an account.
   After the log on or account creation is completed, the software activation SCIEX web page is shown. The first name, last name, and e-mail ID of the user are shown in the first three fields in the form in addition to Computer ID and license key.
- 6. Select and then enter the required information under **Select Your Instrument**.

**Note:** To activate a node-locked license for a processing workstation, use a serial number for one of the SCIEX mass spectrometers. Contact SCIEX Support at sciex.com/contact-us if the mass spectrometer serial number is not available.

7. If a license is being activated for the Analyst software on a different computer, then type the computer ID and the license key.

The computer ID is the MAC address of the network port used to connect the computer to the network.

If a license is being activated for the Analyst software on this computer, then the **Computer ID** and **license key** fields are already populated with the correct information.

8. Click Submit.

A message is shown indicating that an e-mail with the license file will be sent.

- 9. After the e-mail is received, download the attached license file, and then put it on the Desktop.
- 10. Go to step 5 of the Sciex Software Activation dialog and then click **Install License File**. Browse to and select the downloaded license file and then click **Open**.
- 11. Make sure that the Analyst1.7.lic is installed in the C:\ProgramData\AB SCIEX\Analyst\License folder.

(Optional) Instead of doing steps 9 to 11, the license file can be directly put into the C:\ProgramData\AB SCIEX\Analyst\License folder.

Note: Make sure that the license file name is Analyst1.7.lic.

### Activate Server-Based License

For a server-based license, contact the IT department to do the following:

1. Set up a license server.

- 2. Create a license file named Analyst1.7.lic for the client computers.
- 3. Distribute the license file to each client computer on which the Analyst software is installed.

To set up a license server, ask the IT department to download the License-Server-Setup.zip file by clicking the link License Server Setup Software in the Additional Downloads > License Server Setup section at the following site: sciex.com/softwaredownloads.

For the license server setup procedure, refer to the document in the downloaded package: *License Server Setup Guide*.

**Note:** To change the license file on a computer on which the Analyst software is installed, first restart the computer. Do not start the Analyst software until the license file has been changed.

### Activate a Node-locked QTRAP License for the SCIEX 5500+ System

The system can be upgraded to activate the QTRAP features.

- 1. Go to https://sciex.com/support/activate-software and then click login.
- Either click Log In to log on to an existing SCIEX account or click Create an Account to create an account.
   After the log on or account creation is completed, the software activation SCIEX web page is shown. The first name, last name, and e-mail ID of the user are shown in the first three fields in the form in addition to Computer ID and License key.
- 3. Select and then enter the required information under Select Your Instrument.
- 4. Type the **Computer ID**, which is the MAC address of the network port used to connect the computer to the network, and the **License Key** for the QTRAP license.
- 5. Click **Submit**. A message is shown indicating that an e-mail with the license file will be sent.
- 6. After the e-mail is received, download the attached license file, and then put it in the C:\ProgramData\AB SCIEX\Analyst\License folder.

Note: Make sure that the QTRAP license file name is QTRAPAnalyst1.7.lic.

# Use the Software for the First Time after License Activation

- 1. Double-click the icon on the desktop to open the Analyst software 1.7.4 with HotFix 1.
- 2. (For acquisition workstations) Configure and then activate a hardware profile.

#### Installation Instructions

3. Test the software to make sure that data can be acquired or processed.

At SCIEX, we are committed to providing the highest level of support for Analyst software users. To obtain answers to questions about any of our products, report problems, or suggest improvements, visit the website at sciex.com.

| Issue                                                       | Possible Cause                                                                                           | Corrective Action                                                                                                    |  |
|-------------------------------------------------------------|----------------------------------------------------------------------------------------------------|----------------------------------------------------------------------------------------------------|--|
| The installation stops part way through the process.        | N/A                                                                                                    | <ol> <li>Remove the partially<br/>installed software using<br/>the Windows Add/<br/>Remove Programs control<br/>panel.</li> </ol>                                                                    |  |
|                                                             |                                                                                                    | <ol> <li>Shut down the system<br/>and wait at least 15<br/>minutes.</li> </ol>                                                                                                    |  |
|                                                             |                                                                                                    | 3. Start the installation<br>by navigating to the<br>Install folder in<br>the extracted web<br>download package, and<br>then double-clicking the<br>setup.exe file.                                  |  |
|                                                             |                                                                                                    | 4. If the partially installed<br>software still cannot<br>be removed, or the<br>software still cannot<br>be installed, then<br>contact SCIEX technical<br>support, at sciex.com/<br>request-support. |  |
| The installation seems to be taking a long time to install. | There may be a large amount<br>of data in the D:\Analyst<br>Data\Projects\API<br>Instrument\Data folder. | Before installing the software,<br>back up and then delete<br>the contents of D:\Analyst<br>Data\Projects\API<br>Instrument\Data folder.                                                             |  |

|                                                                                                    | Possible Cause                                                                                                    | Corrective Action                                                                                                    |  |
|----------------------------------------------------------------------------------------------------|----------------------------------------------------------------------------------------------------|----------------------------------------------------------------------------------------------------|--|
| 15506                                                                                                    |                                                                                                    |                                                                                                    |  |
| After installing, I cannot log on<br>to the Analyst software .                                                                          | <ul> <li>The user name might not<br/>have been successfully<br/>added to the security<br/>database or the computer<br/>name might have been<br/>changed after the Analyst<br/>software was installed.</li> <li>The license file has an<br/>incorrect name or it is<br/>stored in an incorrect<br/>folder.</li> <li>The license either is invalid<br/>or has expired.</li> <li>Server-based license: The<br/>computer cannot connect<br/>to the license server.</li> <li>Server-based license: The</li> </ul> | To resolve this, log in as a<br>network user who is in the<br>Security database and has<br>administrator rights. Then add<br>the local Administrator in the<br>People tab in the Security<br>Configuration dialog and give<br>it the administrator privilege. If<br>a network user is not available<br>in the Security Database,<br>then change the computer<br>name back to what it was<br>before the Analyst software<br>was installed. To change the<br>computer name, make sure to<br>first add a network user with<br>Administrator privilege. |  |
|                                                                                                    | <ul><li>license file is not pointing to<br/>the correct server.</li><li>Server-based license: The</li></ul>                                                                                                    | license is installed.                                                                                                    |  |
|                                                                                                    | license server is down.                                                                                                    |                                                                                                    |  |
|                                                                                                    | <ul> <li>Server-based license: The<br/>maximum number of<br/>licenses has been reached.</li> </ul>                                                                                                    |                                                                                                    |  |
|                                                                                                    | <ul> <li>The computer time or the<br/>license server computer<br/>time has been manually<br/>changed after the license<br/>activation.</li> </ul>                                                                                                    |                                                                                                    |  |
| I see the error message<br>"Failed to load the parameter<br>settings file" when I try to<br>start a profile in the Analyst<br>software. | If the user restored any files or<br>folders from a DVD, or copied<br>over files shipped with the<br>instrument, then these files<br>might be set as read only.                                                                                                    | To use these files, remove the read-only setting from the files using File Explorer.                                                                                                    |  |

# Firmware and Configuration Tables Files

The following instrument firmware and configuration table versions must be used with the Analyst software 1.7.4 with HotFix 1. Instructions for making sure that the latest versions of these files are installed are provided in the section: Update the Firmware and Configuration Table. These tables are for reference purposes only.

Table B-1 Firmware and Configuration Table Versions for SCIEX Triple Quad 3500 Systems, SCIEX 4500 Systems, SCIEX 5500 Systems, SCIEX 5500+ Systems, SCIEX 6500 Systems, and SCIEX 6500+ Systems

| Mass Spectrometer                            | Firmware Version | Configuration Table Version |
|----------------------------------------------|------------------|-----------------------------|
| SCIEX Triple Quad 3500<br>system with ICB-4  | PIL2007          | FWTripleQuad3500R13         |
| SCIEX Triple Quad 3500 system with ICB-5     | QIL0205          | FWTripleQuad3500R514        |
| SCIEX Triple Quad 4500 system with ICB-4     | PIL2007          | FWTripleQuad4500R23         |
| SCIEX Triple Quad 4500 system with ICB-5     | QIL0205          | FWTripleQuad4500R524        |
| QTRAP 4500 system with ICB-4                 | PIL2007          | FWQTrap4500R22              |
| QTRAP 4500 system with ICB-5                 | QIL0205          | FWQTrap4500R523             |
| SCIEX Triple Quad 5500 system with ICB-4     | PIL2007          | FWTripleQuad5500R09         |
| SCIEX Triple Quad 5500<br>system with ICB-5  | QIL0205          | FWTripleQuad5500R510        |
| QTRAP 5500 system with ICB-4                 | PIL2007          | FWQTrap5500R08              |
| QTRAP 5500 system with ICB-5                 | QIL0205          | FWQTrap5500R509             |
| SCIEX Triple Quad 5500+<br>system with ICB-4 | PIL2007          | FWTripleQuad5500+R04        |

#### Table B-1 Firmware and Configuration Table Versions for SCIEX Triple Quad 3500 Systems, SCIEX 4500 Systems, SCIEX 5500 Systems, SCIEX 5500+ Systems, SCIEX 6500 Systems, and SCIEX 6500+ Systems (continued)

| Mass Spectrometer                            | Firmware Version | Configuration Table Version |  |
|----------------------------------------------|------------------|-----------------------------|--|
| SCIEX Triple Quad 5500+<br>system with ICB-5 | QIL0205          | FWTripleQuad5500+R505       |  |
| SCIEX Triple Quad 6500<br>system with ICB-4  | PIL2007          | FWTripleQuad6500R06         |  |
| SCIEX Triple Quad 6500<br>system with ICB-5  | QIL0205          | FWTripleQuad6500R507        |  |
| QTRAP 6500 system with<br>ICB-4              | PIL2007          | FWQTrap6500R05              |  |
| QTRAP 6500 system with<br>ICB-5              | QIL0205          | FWQTrap6500R506             |  |
| SCIEX Triple Quad 6500+<br>system with ICB-4 | PIL2007          | FWTripleQuad6500+R05        |  |
| SCIEX Triple Quad 6500+<br>system with ICB-5 | QIL0205          | FWTripleQuad6500+R506       |  |
| QTRAP 6500+ system with<br>ICB-4             | PIL2007          | FWQTrap6500+R04             |  |
| QTRAP 6500+ system with ICB-5                | QIL0205          | FWQTrap6500+R505            |  |

#### Table B-2 Firmware Files for Other Mass Spectrometers

| Firmware | Version |
|----------|---------|
| 340 Main | M401402 |
| 332 Main | M3L1417 |
| 425 Main | MIL3004 |

#### Table B-3 Configuration Table Files for Other Mass Spectrometers

| System                                      | Configuration Table File |
|---------------------------------------------|--------------------------|
| 4000 QTRAP system (U series serial number)  | B9609010.fw              |
| 4000 QTRAP system (AR series serial number) | B9609031.fw              |

| <b>Table B-3 Configuration</b> | <b>Table Files fo</b> | r Other Mass S | pectrometers | (continued) |
|--------------------------------|-----------------------|----------------|--------------|-------------|
|                                |                       |                |              |             |

| System                                   | Configuration Table File |
|------------------------------------------|--------------------------|
| 3200 QTRAP system                        | B9631002.fw              |
| API 5000 system                          | B9669001.fw              |
| API 4000 system                          | B5366005.fw              |
| API 4000 system (for the NanoDCI source) | B5366020.fw              |
| API 3200 system                          | B9633002.fw              |

The Analyst software 1.7.4 with HotFix 1 supports the devices listed in the following table. Firmware versions that have been fully qualified with the Analyst software 1.7.4 with HotFix 1 are listed without parentheses. Versions shown in parentheses have functioned acceptably in more limited testing.

In most cases, more recent firmware versions from the device manufacturer will operate with the Analyst software 1.7.4 with HotFix 1. If issues occur, then change the device firmware to the version listed in the table. For information about firmware verification or upgrades, refer to the documentation that was supplied by the device manufacturer or contact a SCIEX Field Service Employee (FSE). For information on installation and configuration of devices, refer to the document: *Peripheral Devices Setup Guide*.

Devices supported in older versions of the Analyst software continue to be supported, including the ExionLC series devices. In addition, the Analyst software 1.7.4 with HotFix 1 supports the Analyst Device Driver (ADD) software 1.4. Refer to the *Release Notes* for the ADD software 1.4 for a list of supported devices.

**Note:** For information about drivers for Waters ACQUITY UPLC systems, contact Waters Support.

**Note:** The Agilent Infinity II series of devices and CTC PAL 3 are controlled by the Analyst Device Driver (ADD) software.

| Peripheral Device                 | Model    | Tested Firmware<br>(Other Firmware <sup>1</sup> ) | Communication<br>Cable Required |
|-----------------------------------|----------|---------------------------------------------------|---------------------------------|
| LPG Pump                          | LPGP-200 | (1.07)                                            | Ethernet                        |
| Binary Pump                       | BP-200   | 1.07                                              | Ethernet                        |
| Binary Pump+                      | BP-200+  | (1.01)                                            | Ethernet                        |
| Autosampler                       | AS-200   | 1.23, (1.22)                                      | Ethernet                        |
| Autosampler+                      | AS-200+  | (1.22)                                            | Ethernet                        |
| Column Switching<br>(Valve drive) | DR-200   | 6.21, (6.20)                                      | Ethernet                        |
| Column Oven                       | CO-200   | 2.02                                              | Ethernet                        |

### Table C-1 ExionLC 2.0 Systems

<sup>&</sup>lt;sup>1</sup> Not tested but expected to work.

| Table C- | 1 ExionLC 2 | .0 Systems | (continued) |
|----------|-------------|------------|-------------|
|----------|-------------|------------|-------------|

| Peripheral Device            | Model     | Tested Firmware<br>(Other Firmware) | Communication<br>Cable Required |
|------------------------------|-----------|-------------------------------------|---------------------------------|
| Multiwavelength<br>Detector  | MWD-200   | (01.11.282)                         | Ethernet                        |
| Diode Array Detector         | DAD-200   | (01.11.282)                         | Ethernet                        |
| Diode Array Detector -<br>HS | DADHS-200 | (1.24.03)                           | Ethernet                        |
| Wash System                  | WS-200    | 1.13, (1.14)                        | Ethernet                        |

### Table C-2 ExionLC AC and ExionLC AD Systems

| Peripheral Device             | Tested Firmware<br>(Other Firmware <sup>1</sup> ) | Communication<br>Cable Required |
|-------------------------------|---------------------------------------------------|---------------------------------|
| ExionLC 100                   | (0.3, 0.34)                                       | Ethernet                        |
| ExionLC Controller            | (3.2, 3.3, 3.61, 5.10)                            | Ethernet                        |
| ExionLC CBM-Lite              | N/A                                               | Ethernet                        |
| ExionLC AC Pump               | (2.11, 3.11, 5.01)                                | Optic                           |
| ExionLC AC Autosampler        | (2.05, 5.00)                                      | Optic                           |
| ExionLC AC Column Oven        | (2.10, 2.03, 5.00)                                | Optic                           |
| ExionLC AD Pump               | (3.11, 3.21)                                      | Optic                           |
| ExionLC AD Autosampler        | (3.12)                                            | Optic                           |
| ExionLC AD Multiplate Sampler | (3.12, 3.11)                                      | Optic                           |
| ExionLC AD Column Oven        | (3.11)                                            | Optic                           |
| ExionLC PDA Detector          | (3.11, 4.02)                                      | Ethernet <sup>2</sup>           |
| ExionLC UV Detector           | (2.03, 3.11)                                      | Optic                           |
| ExionLC Degasser              | N/A                                               | N/A                             |

<sup>&</sup>lt;sup>2</sup> The PDA detector requires a switching hub to connect to the system controller and the acquisition computer. Refer to the document: *Analyst Devices Setup Guide*.

#### **Table C-3 Eksigent Devices**

| Peripheral Device                     | Tested Firmware (Other<br>Firmware <sup>1</sup> ) | Communication Cable<br>Required |
|---------------------------------------|---------------------------------------------------|---------------------------------|
| ekspert ultraLC 100<br>autosampler    | (1.29 or higher)                                  | WC024736 (RS-232)               |
| ekspert ultraLC 100-XL<br>autosampler | (1.02 or higher)                                  | WC024736 (RS-232)               |
| ekspert ultraLC 100 pump              | (1.12 or higher)                                  | N/A                             |
| ekspert ultraLC 100 column<br>oven    | (2.04 or higher)                                  | N/A                             |
| Eksigent Ultra 2D+                    | (2.45)                                            | N/A                             |
| Eksigent Ultra 2D                     | (2.46)                                            | N/A                             |
| Eksigent nanoLC 400                   | (4.2)                                             | N/A                             |

### Table C-4 Agilent 1290 Infinity and Infinity II Devices

| Peripheral Device        | Model                     | Tested Firmware<br>(Other Firmware <sup>1</sup> )                                                   | Communication<br>Cable Required  |  |
|--------------------------|---------------------------|----------------------------------------------------------------------------------------------------|----------------------------------|--|
| 1290 Infinity Devices    |                           |                                                                                                    |                                  |  |
| Binary pump              | G4220A                    | A07.37 <sup>3</sup> , (A.06.55,<br>B.06.30, B.06.32,<br>B.06.54, B06.73 <sup>3 4</sup> ,<br>B07.01) | WC024736 (RS-232)<br>or Ethernet |  |
| Standard autosampler     | G4226A                    | (A.06.30, A.06.32,<br>A.06.54, A.07.01 <sup>3 4</sup> )                                             | WC024736 (RS-232)<br>or Ethernet |  |
| Column compartment       | G1316C                    | A.07.02 <sup>3</sup> , (A.06.30,<br>A.06.32, A.07.01 <sup>3 4</sup> )                               | WC024736 (RS-232)<br>or Ethernet |  |
| DAD                      | G4212A                    | (B.06.30, B.06.32, Etherne<br>B.07.01)                                                              |                                  |  |
| 1290 Infinity II Devices | s (Controlled through the | e ADD software)                                                                                     |                                  |  |
| High-speed pump          | G7120A                    | (B.07.10)                                                                                           | CAN or Ethernet                  |  |
| Flexible pump            | G7104A                    | (B.07.10, B.07.25,<br>D.07.20)                                                                      | CAN or Ethernet                  |  |

<sup>3</sup> Tested with the ADD software.
 <sup>4</sup> Tested as an integrated device

| Peripheral Device          | Model  | Tested Firmware<br>(Other Firmware <sup>1</sup> ) | Communication<br>Cable Required |
|----------------------------|--------|---------------------------------------------------|---------------------------------|
| Vialsampler                | G7129B | (B.07.10)                                         | CAN                             |
| Multisampler               | G7167B | (D.07.17, D.07.20,<br>D.07.25)                    | CAN or Ethernet                 |
| Multicolumn-<br>thermostat | G7116B | (D.07.10 D. 07.20,<br>D.07.23)                    | CAN                             |
| DAD                        | G7117B | (D.07.10, D.07.23)                                | Ethernet                        |

Table C-4 Agilent 1290 Infinity and Infinity II Devices (continued)

| Table C- | 5 Aailent 126     | 60 Infinity      | and Infinity | / II Devices |
|----------|-------------------|------------------|--------------|--------------|
|          | o / ignonic i = c | <i>·•</i> ······ |              |              |

| Peripheral Device                      | Model                    | Tested Firmware<br>(Other Firmware <sup>1</sup> )            | Communication<br>Cable Required |
|----------------------------------------|--------------------------|--------------------------------------------------------------|---------------------------------|
| Agilent 1260 G Model                   | Devices                  |                                                              |                                 |
| Isocratic pump                         | G1310B                   | (A.06.32)                                                    | WC024736 or<br>Ethernet         |
| Quaternary pump                        | G1311B                   | (A.06.32)                                                    | WC024736 or<br>Ethernet         |
| Binary pump                            | G1312B                   | A.07.01 <sup>3</sup> , (A.06.32)                             | WC024736 or<br>Ethernet         |
| Standard autosampler                   | G1329B                   | (A.06.32, A.06.54)                                           | WC024736 or<br>Ethernet         |
| High performance<br>autosampler        | G1367E                   | A.07.02 <sup>3</sup> , (A.06.32,<br>A.06.54 <sup>3 4</sup> ) | WC024736 or<br>Ethernet         |
| Thermostatted column compartment (TCC) | G1316A                   | (A.06.32)                                                    | WC024736                        |
| Diode array detector<br>(DAD)          | G4212B                   | (B.06.32)                                                    | Ethernet                        |
| Infinity II Devices (Cor               | ntrolled through the ADD | software)                                                    |                                 |
| Isocratic pump                         | G7110B                   | (D.07.13)                                                    | CAN                             |
| Binary pump                            | G7112B                   | (D07.33)                                                     | CAN or Ethernet                 |
| Binary pump                            | G7120A                   | (B.07.34)                                                    | CAN or Ethernet                 |
| Quarternary pump                       | G7111B                   | (D.07.24, D.07.13)                                           | CAN or Ethernet                 |

| Peripheral Device         | Model  | Tested Firmware<br>(Other Firmware <sup>1</sup> ) | Communication<br>Cable Required                           |
|---------------------------|--------|---------------------------------------------------|-----------------------------------------------------------|
| Vialsampler               | G7129A | (B.07.10)                                         | CAN                                                       |
| Multisampler              | G7167A | (D.07.16, D.07.23,<br>D.07.25)                    | Ethernet or, if the<br>system contains a<br>DAD, then CAN |
| Multisampler              | G7167B | (D.07.34)                                         | Ethernet or, if the system contains a DAD, then CAN       |
| Column Compartment        | G7116B | (D.07.34)                                         | CAN                                                       |
| Multicolumn<br>thermostat | G7116A | (D.07.13, D.07.16,<br>D.07.24)                    | CAN                                                       |
| DAD                       | G7117C | (D.07.10)                                         | Ethernet                                                  |

| Table C-5 Agilent <sup>2</sup> | 1260 Infinity | and Infinity | / II Devices | (continued) |
|--------------------------------|---------------|--------------|--------------|-------------|
| iakie e e righent              |               | ,            |              | (           |

### Table C-6 Agilent 1200 Devices

| Peripheral Device                       | Tested Firmware (Other<br>Firmware <sup>1</sup> ) | Communication Cable<br>Required  |
|-----------------------------------------|---------------------------------------------------|----------------------------------|
| Isocratic Pump                          | (A.06.32, A.06.02)                                | WC024736 (RS-232) or<br>Ethernet |
| Quaternary Pump                         | (A.06.32, A.06.02)                                | WC024736 or Ethernet             |
| Binary Pump                             | (A.06.32, A.06.04, A.06.02)                       | WC024736 or Ethernet             |
| Binary SL Pump                          | (A.06.32, A.06.53, A.06.04,<br>A.06.02)           | WC024736 or Ethernet             |
| Capillary Pump                          | (A.06.06, A.06.32, A.06.02)                       | WC024736 or Ethernet             |
| Nanoflow Pump                           | (A.06.32, A.06.02)                                | WC024736 or Ethernet             |
| Standard Autosampler                    | (A.06.32, A.06.54, A.06.10)                       | WC024736 or Ethernet             |
| High Performance<br>Autosampler         | (A.06.32, A.06.54, A.06.04,<br>A.06.02)           | WC024736 or Ethernet             |
| High Performance<br>Autosampler SL      | (A.06.03, A.06.32, A.06.54)                       | WC024736 or Ethernet             |
| Micro Well-plate Autosampler            | (A.06.32, A.06.02)                                | WC024736 or Ethernet             |
| High Performance<br>Autosampler SL Plus | (A.06.32)                                         | WC024736 or Ethernet             |

**Communication Cable** 

| Peripheral Device | Tested Firmware (Other<br>Firmware <sup>1</sup> ) |  |
|-------------------|---------------------------------------------------|--|
|                   |                                                   |  |

#### Table C-6 Agilent 1200 Devices (continued)

|                                                        | Firmware <sup>1</sup> )                               | Required             |
|--------------------------------------------------------|-------------------------------------------------------|----------------------|
| TCC—Thermostatted Column<br>Compartment (G1316A)       | (A.06.32, A.06.02)                                    | WC024736 or Ethernet |
| TCC SL—Thermostatted<br>Column Compartment<br>(G1316B) | (A.06.32, A.06.02)                                    | WC024736 or Ethernet |
| DAD—Diode Array Detector                               | (A.06.02, A.06.32, B.06.32,<br>B.06.53 <sup>3</sup> ) | WC024736 or Ethernet |
| DAD SL—Diode Array<br>Detector SL                      | (B.06.32, B.01.02)                                    | Ethernet             |

### Table C-7 Agilent 1100 Devices

| Peripheral Device      | Tested Firmware (Other<br>Firmware <sup>1</sup> ) | Communication Cable<br>Required                                    |
|------------------------|---------------------------------------------------|--------------------------------------------------------------------|
| Binary pump            | (A.06.10, A.05.11, A.05.06,<br>4.11)              | WC024736 <sup>5</sup> (RS-232),<br>WC021365 (GPIB), or<br>Ethernet |
| Quarternary pump       | (A.05.11, A.06.10, 5.04,<br>A.05.11, A.04.11)     | WC024736, WC021365, or<br>Ethernet                                 |
| Isocratic pump         | (A.06.10, A.04.11)                                | WC024736, WC021365, or<br>Ethernet                                 |
| Capillary pump         | (A.06.30, A.04.11)                                | WC024736, WC021365, or<br>Ethernet                                 |
| Nano pump              | (A.06.30, A.05.06, 5.05, 5.04)                    | WC024736, WC021365, or<br>Ethernet                                 |
| Standard autosampler   | (A.05.11, A.06.10, A.05.11,<br>5.04, A.04.10)     | WC024736, WC021365, or<br>Ethernet                                 |
| Micro autosampler      | (A.06.10, A.05.04, 4.10)                          | WC024736, WC021365, or<br>Ethernet                                 |
| Well-plate autosampler | (A.06.31, A.05.07, 4.14, 5.02)                    | WC024736, WC021365, or<br>Ethernet                                 |

<sup>&</sup>lt;sup>5</sup> WC024736 is a Standard Null Modem cable DB9/DB9 female

| Peripheral Device                | Tested Firmware (Other<br>Firmware <sup>1</sup> ) | Communication Cable<br>Required    |
|----------------------------------|---------------------------------------------------|------------------------------------|
| Micro Well-plate autosampler     | (A.06.31, A.05.09, 4.14)                          | WC024736, WC021365, or<br>Ethernet |
| Thermostatted column compartment | (A.06.01, A.06.10, A.05.06,<br>5.05, 4.11)        | WC024736, WC021365, or<br>Ethernet |
| Diode array detector (DAD)       | (B.06.30, A.06.10, 5.09,<br>A.05.06, 4.11)        | WC024736, WC021365, or<br>Ethernet |
| Diode array detector (DAD)<br>SL | (B.06.30, B.01.01)                                | WC024736, WC021365, or<br>Ethernet |

#### Table C-7 Agilent 1100 Devices (continued)

#### Table C-8 CTC PAL 3 Devices (Controlled by the ADD Software)

| Peripheral Device | Tested Firmware<br>(Other Firmware <sup>1</sup> ) | Communication<br>Cable Required |
|-------------------|---------------------------------------------------|---------------------------------|
| CTC PAL 3 RTC     | 2.4.17310.1610                                    | N/A                             |

#### Table C-9 Gilson Devices

| Peripheral Device | Tested Firmware (Other<br>Firmware <sup>1</sup> ) | Communication Cable<br>Required |
|-------------------|---------------------------------------------------|---------------------------------|
| 215 Autosampler   | (2.20)                                            | WC024735 <sup>6</sup>           |
| with 819 Valve    | (1.00)                                            | Gilson GSIOC                    |
| 233 Autosampler   | (BV1.11)                                          | WC024735                        |
| with 402 Syringe  | (SV1.10, SV2.3)                                   | Gilson GSIOC                    |

#### Table C-10 Harvard Devices

| Peripheral Device | Tested Firmware (Other<br>Firmware <sup>1</sup> ) | Communication Cable<br>Required |
|-------------------|---------------------------------------------------|---------------------------------|
| Harvard           | (22 Syringe Pump)                                 | 22.90                           |

<sup>&</sup>lt;sup>6</sup> WC024735 is a Standard Modem cable DB25 male/DB9 female.

#### **Table C-11 LC Packings Devices**

| Peripheral Device                  | Tested Firmware (Other<br>Firmware <sup>1</sup> ) | Communication Cable<br>Required      |
|------------------------------------|---------------------------------------------------|--------------------------------------|
| UltiMate Integrated System         | (5.06, 6.00)                                      | Cables available from LC<br>Packings |
| Famos Autosampler (Well-<br>plate) | (2.02)                                            | Cables available from LC<br>Packings |
| Famos Autosampler<br>(Carousel)    | (1.14)                                            | Cables from LC Packings              |

#### Table C-12 PE Series 200 Devices

| Peripheral Device | Tested Firmware (Other<br>Firmware <sup>1</sup> ) | Communication Cable<br>Required |
|-------------------|---------------------------------------------------|---------------------------------|
| Autosampler       | (1.08)                                            | WC024736                        |
| Column oven       | (1134)                                            | WC024736                        |
| Micro pump        | (2.43)                                            | WC024736                        |
| Quaternary pumps  | (2.43)                                            | WC024736                        |

#### **Table C-13 Shimadzu Devices**

| Peripheral Device                                                                                                    | Tested Firmware (Other<br>Firmware <sup>1</sup> )                                                       | Communication Cable<br>Required |
|----------------------------------------------------------------------------------------------------|----------------------------------------------------------------------------------------------------|---------------------------------|
| CBM-20 A with Ethernet<br>switch (system controller with<br>8 fiber optic ports)                                            | 3.30 <sup>7</sup> , (1.05, 1.06, 1.21, 1.30,<br>2.30, 2.81, 3.61 <sup>7 8 9</sup> , 5.10 <sup>7</sup> ) | Ethernet                        |
| CBM-20 A Lite with Ethernet<br>switch (system controller with<br>4 fiber optic ports; installs onto<br>pump or autosampler) | N/A                                                                                                    | Ethernet                        |
| CBM-40 system controller                                                                                                    | (1.30, 1.50)                                                                                            | Ethernet                        |
| CBM-40 Lite system controller                                                                                               | (1.30)                                                                                                  | Ethernet                        |

<sup>7</sup> Tested on a Shimadzu LC-20 system or a Shimadzu LC-30 system that was activated through the Integrated System Shimadzu LC-20/30 Controller, and not through the Integrated System Shimadzu LC Controller.
 <sup>8</sup> Tested on a Shimadzu LC-20 system or a Shimadzu LC-30 system that was activated through the Integrated

System Shimadzu LC Controller.

<sup>&</sup>lt;sup>9</sup> Tested on a Shimadzu LC-20 system or a Shimadzu LC-30 system that was activated through the Integrated System Sciex LC Controller.

| Peripheral Device        | Tested Firmware (Other<br>Firmware <sup>1</sup> )                        | Communication Cable<br>Required |
|--------------------------|--------------------------------------------------------------------------|---------------------------------|
| SCL-40 system controller | 1.50, (1.30)                                                             | Ethernet                        |
| SIL-20A autosampler      | N/A                                                                      | Optic                           |
| SIL-20AC autosampler     | (1.20)                                                                   | Optic                           |
| SIL-20ACXR autosampler   | (1.22, 1.20, 1, 1.22, 1.23,<br>1.25 <sup>7 8</sup> , 5.00 <sup>7</sup> ) | Optic                           |
| SIL-20AXR autosampler    | (1.20)                                                                   | N/A                             |
| SIL-30AC autosampler     | N/A                                                                      | Optic                           |
| SIL-30ACMP autosampler   | 3.22 <sup>7 8</sup> , (1.03, 3.12)                                       | Optic                           |
| SIL-40 autosampler       | (1.05)                                                                   | Optic                           |
| SIL-40C autosampler      | (1.05)                                                                   | Optic                           |
| SIL-40C X3 autosampler   | 1.08, (1.05)                                                             | Optic                           |
| SIL-40C XR autosampler   | (1.05, 1.08)                                                             | Optic                           |
| LC-20AB pump             | N/A                                                                      | Optic                           |
| LC-20AD pump             | (1.04 or later, 1.07, 1.10,<br>2.11 <sup>7 8 9</sup> )                   | Optic                           |
| LC-20AD XR pump          | (1.20, 1.21, 1.22, 5.01 <sup>7</sup> )                                   | Optic                           |
| LC-20AT pump             | N/A                                                                      | Optic                           |
| LC-30AD pump             | 3.21 <sup>7 8</sup> , (1.04, 2.01, 2.1, 3.01)                            | Optic                           |
| LC-40B X3 pump           | 1.06, (1.04)                                                             | Optic                           |
| LC-40B XR pump           | (1.04)                                                                   | Optic                           |
| LC-40D pump              | (1.04)                                                                   | Optic                           |
| LC-40D X3 pump           | (1.04)                                                                   | Optic                           |
| LC-40D XR pump           | (1.04)                                                                   | Optic                           |
| CTO-20A column oven      | N/A                                                                      | Optic                           |
| CTO-20AC column oven     | (1.06, 1.07 <sup>7 8 9</sup> )                                           | Optic                           |
| CTO-30A column oven      | (2.1, 3.0, 3.11, 5.00 <sup>7</sup> )                                     | Optic                           |
| CTO-30AS column oven     | (0.07)                                                                   | Optic                           |

Table C-13 Shimadzu Devices (continued)

| Peripheral Device                                                              | Tested Firmware (Other<br>Firmware <sup>1</sup> ) | Communication Cable<br>Required        |
|--------------------------------------------------------------------------------|---------------------------------------------------|----------------------------------------|
| CTO-40C column oven                                                            | (1.00)                                            | Optic                                  |
| CTO-40S column oven                                                            | (1.00)                                            | Optic                                  |
| SPD-20A UV-Vis detector                                                        | N/A                                               | Ethernet, Optic                        |
| SPD-20AV UV-Vis detector                                                       | (1.03, 1.11)                                      | Ethernet, Optic                        |
| SPD-40V UV-Vis detector                                                        | (1.04)                                            | Optic                                  |
| SPD-M40 PDA detector                                                           | (2.00)                                            | Ethernet <sup>10</sup>                 |
| RF-20A XS fluorescence detector                                                | (2.02)                                            | Optic                                  |
| OptionBox-L subcontroller                                                      | (3.2)                                             | WC024736 (RS-232 cable) or<br>Ethernet |
| SubcontrollerVP                                                                | (5.20)                                            | WC024736 (RS-232 cable) or<br>Ethernet |
| FCV-12AH valve                                                                 | N/A                                               | N/A                                    |
| FCV-13AL valve                                                                 | N/A                                               | N/A                                    |
| FCV-14AH valve                                                                 | N/A                                               | N/A                                    |
| FCV-0607H3 high-pressure<br>flow-line switching valve (6-<br>position, 7-port) | (1.02)                                            | N/A                                    |
| Rack Changer                                                                   | N/A                                               | N/A                                    |
| Rack Changer II                                                                | (2.0)                                             |                                        |
| Nexera Plate Changer                                                           | (1.05)                                            | N/A                                    |

### Table C-13 Shimadzu Devices (continued)

### Table C-14 Spark Holland Devices

| Peripheral Device     | Tested Firmware (Other<br>Firmware <sup>1</sup> ) | Communication Cable<br>Required                                                      |
|-----------------------|---------------------------------------------------|--------------------------------------------------------------------------------------|
| Endurance autosampler | (2.05)                                            | Requires Analyst Software<br>Driver Kit, PN 0920-768, from<br>Spark (sales@spark.nl) |

<sup>&</sup>lt;sup>10</sup> The detector requires a switching hub to connect to the system controller and the acquisition computer.

#### Peripheral Devices and Firmware

# Peripheral Device Tested Firmware (Other Firmware<sup>1</sup>) Communication Cable Required

#### Table C-14 Spark Holland Devices (continued)

#### Table C-15 Valco Devices

Symbiosis Pico system

| Peripheral Device                      | Tested Firmware (Other<br>Firmware <sup>1</sup> ) | Communication Cable<br>Required |
|----------------------------------------|---------------------------------------------------|---------------------------------|
| 2-Position Valve                       | (1-PD-EPX88RL)                                    | N/A                             |
| UMDA-C10W 2-position 10-<br>port valve | (MUA_MAIN_G_1)                                    | N/A                             |

N/A

#### **Table C-16 Acquity Devices**

| Peripheral Device                 | Tested Firmware (Other<br>Firmware <sup>1</sup> ) | Communication Cable<br>Required |
|-----------------------------------|---------------------------------------------------|---------------------------------|
| Acquity Binary Solvent<br>Manager | (1.50.1521)                                       | N/A                             |
| Acquity Sample Manager            | (1.50.2730)                                       | N/A                             |
| Acquity Column Manager            | (1.50.1678)                                       | Ethernet                        |

## Peripheral Devices Controlled via AAO Software Interface

The Analyst Access Object (AAO) software is an interface to the Analyst software 1.7.4 with HotFix 1 that lets device vendors develop device control software that can be plugged into the Analyst software to enable integrated LC/MS control.

**Note:** Each AAO application must be verified on the Windows 10 64-bit operating system and Analyst 1.7.4 with HotFix 1. Contact the AAO vendor to confirm application compatibility.

Following is a list of vendors that have released AAO software. For additional information, contact the vendors directly.

- Alcott Chromatography
- Cohesive Technologies
- Dionex Corp.

N/A

- Eksigent Technologies
- ESA Inc.
- Flux Instruments AG
- Jasco Inc.
- Leap Technologies
- Maylab Analytical Instruments
- Shimadzu Corporation
- Shiseido Co. Ltd.
- Spark Holland
- Waters Corp.

**Note:** On the 64-bit operating system, AAO applications are compatible with the Analyst software only if they run as 32-bit applications in the WOW64 mode.

# Windows Update

Making sure that critical security patches are installed is essential to maintaining the security of the computer. Follow these guidelines for the configuration and use of Windows Update:

- Configure Windows Update to notify only. Do not download and install updates automatically as this may impact systems during data acquisition.
- Download and install updates as soon as possible after notification is received.
- Before installing updates:
  - Wait until acquisition and processing is finished.
  - Deactivate the devices and stop the AnalystService.
- Install all updates. If an issue occurs as the result of an update, report it to SCIEX at sciex.com/contact-us or sciex.com/request-support as soon as possible.

# **User Account Control Settings**

### **User Account Control Settings**

We recommend the use of the default User Account Control Settings when the Analyst software 1.7.4 with HotFix 1 is installed on the Windows 10, 64-bit, operating system. For the Administrator, the default setting is **Default - Notify me only when programs try to make changes to my computer**. For standard users, it is **Always notify me**.

The acquisition computer comes configured with the default User Account Control Settings.

- 1. Open Control Panel.
- 2. Click **Security and Maintenance** > **Change User Account Control settings**. The User Account Control Settings dialog opens.
- 3. Move the slider bar to the required level.
- 4. For the Administrator, select **Notify me only when programs try to make changes to my computer (default)**, and then click **OK**.

| 🛞 User Account Control Settings                                                |                                                                                                    |                |
|--------------------------------------------------------------------------------|----------------------------------------------------------------------------------------------------|----------------|
| Choose when to be<br>User Account Control he<br><u>Tell me more about User</u> | e notified about changes to your computer<br>lps prevent potentially harmful programs from making changes to<br><u>Account Control settings</u> | your computer. |
| Always notify                                                                  |                                                                                                    |                |
|                                                                                | Default - Notify me only when programs try to make<br>changes to my computer                                                                    |                |
|                                                                                | <ul> <li>Don't notify me when I make changes to Windows settings</li> </ul>                                                                     |                |
|                                                                                |                                                                                                    |                |
|                                                                                | Recommended if you use familiar programs and visit familiar websites.                                                                           |                |
| Never notify                                                                   |                                                                                                    |                |
|                                                                                |                                                                                                    |                |
|                                                                                | <u>е</u> ок                                                                                                    | Cancel         |

Figure D-1 User Account Control Settings: Administrator

5. For standard users, select **Always notify me when**, and then click **OK**.

## **Region and Language Settings**

### **Region Settings**

**Note:** Setting the **Format** field to a different value might cause the software to show the file information or the audit trail information incorrectly.

- 1. Open Control Panel.
- 2. Click Region.

| Figure | D-2 | Region | Dialog |
|--------|-----|--------|--------|
|--------|-----|--------|--------|

| Format:   |              |            |        | <br>  |   |
|-----------|--------------|------------|--------|-------|---|
| English ( | United State | s)         |        | ~     |   |
| Language  | e preference |            |        |       |   |
| Date an   | d time form  | ats        |        |       |   |
| Short da  | ate:         | yyyy/MM/dd |        | ~     |   |
| Long da   | ate:         | yyyy/MM/dd | <br>   | <br>~ |   |
| Short ti  | me:          | h:mm tt    |        | ~     |   |
| Long tir  | me:          | h:mm:ss tt |        | ~     |   |
| First day | y of week:   | Sunday     |        | ~     |   |
|           |              |            |        |       |   |
| Short da  | ate:         | 2019/07/22 |        |       |   |
| Long da   | ate:         | 2019/07/22 |        |       |   |
| Short ti  | me:          | 7:31 PM    |        |       |   |
| Long tir  | me:          | 7:31:32 PM |        |       |   |
|           |              |            | A 1 Pr |       | i |

- 3. Make sure that the Format field is set to English (United States), French (France), or German (Germany).
- 4. Click Apply.
- 5. Click OK.

### Language Settings

**Note:** Setting the **Windows display language** to a different value might cause the software to show the file information or the audit trail information incorrectly.

- 1. Open Control Panel.
- 2. Click Region.
- 3. Click Language preferences.

### Figure D-3 Language Dialog

| Language                                                                                                    |
|----------------------------------------------------------------------------------------------------|
| Languages                                                                                                    |
| Windows display language                                                                                                    |
| English (United States)                                                                                                    |
| Windows features like Settings and File Explorer will appear in this language.                                                                         |
| Add a Windows display language with Local Experience Packs                                                                                             |
| Use Local Experience Packs to change the language Windows uses for navigation, menus, messages, settings, and help topics.                             |
| Preferred languages                                                                                                    |
| Apps and websites will appear in the first language in the list that they support. Press and hold (or select) a language, then drag to rearrange them. |

4. For the Windows display language, select English (United States).

Refer to the following table for a list of the software guides and tutorials that are installed with the Analyst software . These guides and tutorials can be accessed at **Start > SCIEX > SCIEX Analyst > Analyst Documentation**, and then by clicking the **Software Guides** or the **Tutorials** folder.

The software guides and tutorials are installed in the C:\Program Files (x86)\Analyst Help folder.

| Document                                 | Description                                                                                                    |
|------------------------------------------|----------------------------------------------------------------------------------------------------|
| Analyst Software User Guide              | Provides procedures for setting up and using the<br>Analyst software to create methods, acquire samples,<br>and analyze data. |
| Advanced User Guide                      | Describes the features and functionality of the Analyst software.                                                             |
| Laboratory Director Guide                | Describes the security functionality of the Analyst software.                                                                 |
| Scripts User Guide                       | Provides procedures for installing and using the Analyst software scripts.                                                    |
| Manual Tuning Tutorial                   | Provides procedures for manually tuning the system.                                                                           |
| Manual Compound Optimization<br>Tutorial | Provides procedures for manually optimizing the instrument for a particular analyte.                                          |
| Automatic Optimization Tutorial          | Provides procedures for using Compound Optimization to optimize the instrument for a particular analyte.                      |
| IDA Tutorial                             | Provides procedures for using the IDA Method Wizard to create an IDA experiment.                                              |
| Scheduled MRM Tutorial                   | Provides procedures for using the Scheduled MRM (sMRM) algorithm feature.                                                     |
| Ion Optics Tutorial                      | Provides information about the instrument ion optics.                                                                         |

Table E-1 Software Documentation

| Document                                     | Description                                                                                                    |
|----------------------------------------------|----------------------------------------------------------------------------------------------------|
| Peripheral Devices Setup Guide               | Provides procedures for connecting peripheral devices to the computer and instrument.                                         |
| Standard Quantitation Tutorial               | Provides procedures for creating a method that can<br>be used to obtain a quantitation curve using prepared<br>standards.     |
| Peptide and Protein Quantitation<br>Tutorial | Provides procedures for creating methods for peptide and protein quantitation.                                                |
| ExionLC 2.0 Software User Guide              | Provides procedures for configuring and using ExionLC 2.0 devices in the software.                                            |
| Help                                         | Provides procedures for setting up and using the<br>Analyst software to create methods, acquire samples,<br>and analyze data. |

 Table E-1 Software Documentation (continued)

The system user guides, hardware guides, *SelexION and SelexION+ Technology User Guide*, safety guides, and QMPs are no longer installed with the Analyst software. They are available on the Customer Reference DVD for the mass spectrometer or at sciex.com/customer-documents. Ion source guides are delivered with the ion sources.

For a copy of a site planning guide, contact the local sales representative.

|  | Table | E-2 | Hardware | Guides |
|--|-------|-----|----------|--------|
|--|-------|-----|----------|--------|

| Document                                        | Description                                                                                                    |
|-------------------------------------------------|----------------------------------------------------------------------------------------------------|
| System User Guides                              | For SCIEX 3200 systems, SCIEX 3500 systems,<br>SCIEX 4500 systems, SCIEX 5500 systems,<br>SCIEX 5500+ systems,SCIEX 6500 systems, and<br>SCIEX 6500+ systems: Contains safety information<br>and a system overview, system operation, system<br>maintenance, and troubleshooting. |
| SelexION and SelexION+ Technology<br>User Guide | Provides information about the SelexION and<br>SelexION+ device supported in the Analyst software<br>for separation of compounds.                                                                                                    |
| Safety Practices                                | Provides information in six languages about instrument safety as well as safety requirements for the laboratory.                                                                                                    |
| Hardware Guide                                  | Provides information about the SCIEX 4000 systems and SCIEX 5000 systems.                                                                                                    |

| Document                         | Description                                                                                                    |  |
|----------------------------------|----------------------------------------------------------------------------------------------------|--|
| Qualified Maintenance Procedures | Provides procedures for cleaning and maintaining the instrument.                                                                                                    |  |
|                                  | <b>Note:</b> Cleaning and maintenance procedures should<br>only be performed by a site service representative who<br>is suitably aware of the electrical, chemical, burn, and<br>mechanical risks, associated with servicing laboratory<br>equipment. |  |
| Site Planning Guide              | Provides information about preparing the site as well as about materials required for installing the instrument.                                                                                                    |  |
| Ion Source Guides                | Provide procedures for installing and testing the ion sources.                                                                                                    |  |

| Table | F-2 | Hardware  | Guides | (continued) |
|-------|-----|-----------|--------|-------------|
| lane  | L-7 | liaiuwaie | Guiues | (continueu) |

# **Contact Us**

# Addresses

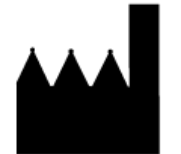

AB Sciex Pte. Ltd. Blk33, #04-06 Marsiling Industrial Estate Road 3 Woodlands Central Industrial Estate, Singapore 739256

SCIEX Headquarters

AB Sciex LLC 250 Forest Street Marlborough, MA 01752 USA

# **Customer Training**

• Global: sciex.com/contact-us

# **Online Learning Center**

SCIEX Now Learning Hub

# **SCIEX Support**

SCIEX and its representatives have a global staff of fully-trained service and technical specialists. They can supply answers to questions about the system or any technical issues that might occur. For more information, go to the SCIEX website at sciex.com or use one of the following links to contact us.

- sciex.com/contact-us
- sciex.com/request-support

# Cybersecurity

For the latest guidance on cybersecurity for SCIEX products, visit sciex.com/productsecurity.

# Documentation

This version of the document supersedes all of the previous versions of this document.

### **Contact Us**

To find software product documentation, refer to the release notes or software installation guide that comes with the software.

To find hardware product documentation, refer to the documentation that comes with the system or component.

The latest versions of the documentation are available on the SCIEX website, at sciex.com/ customer-documents.

**Note:** To request a free, printed version of this document, contact sciex.com/contact-us.